Hitachi Industrial Equipment Systems Co., Ltd.

# Inverter ASCII SIO 驱动程序

| 2       选择外接控制器                                                                                                    | 1 | 系统配置     | 3  |
|----------------------------------------------------------------------------------------------------|---|----------|----|
| 3       通讯设置                                                                                                    | 2 | 选择外接控制器  | 6  |
| 4       设置项目                                                                                                    | 3 | 通讯设置     | 7  |
| 5       电缆接线图       23         6       支持的寄存器       34         7       寄存器和地址代码       58         8       错误消息       59 | 4 | 设置项目     | 19 |
| 6       支持的寄存器                                                                                                    | 5 | 电缆接线图    | 23 |
| 7     寄存器和地址代码                                                                                                    | 6 | 支持的寄存器   | 34 |
| 8 错误消息                                                                                                    | 7 | 寄存器和地址代码 | 58 |
|                                                                                                    | 8 | 错误消息     | 59 |

简介

本手册介绍如何连接人机界面和外接控制器(目标变频器)。

在本手册中,将按以下章节顺序介绍连接步骤:

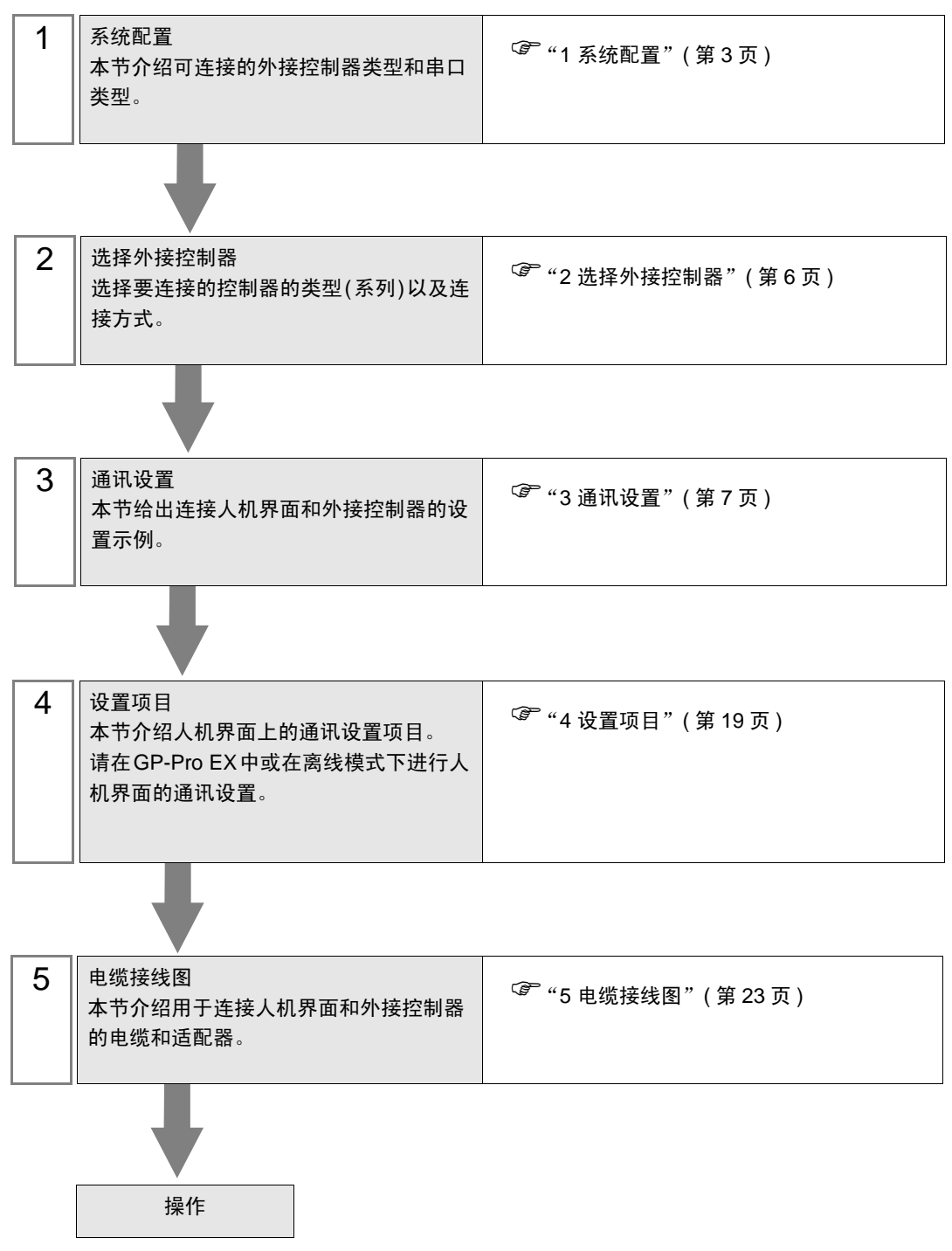

# 1 系统配置

下表给出 Hitachi Industrial Equipment Systems Co.,Ltd. 的外接控制器和人机界面连接时的系统配置。

| 系列       | 变频器 <sup>*1</sup> | 通讯接口        | 串口类型                 | 设置示例               | 电缆接线图              |
|----------|-------------------|-------------|----------------------|--------------------|--------------------|
| L300P    | L300P-□□□■□F□     | 变频器上的串行通讯接头 | RS-422/485<br>(2 线 ) | 设置示例 1<br>(第 7 页)  | 电缆接线图1<br>(第 23 页) |
| SJ300    | SJ300-□□□■□F■     | 变频器上的串行通讯接头 | RS-422/485<br>(2 线 ) | 设置示例 2<br>(第 9 页)  | 电缆接线图1<br>(第 23 页) |
| SJ700    | SJ700-□□□■□F■F    | 变频器上的串行通讯接头 | RS-422/485<br>(2 线 ) | 设置示例 3<br>(第 11 页) | 电缆接线图1<br>(第 23 页) |
| SJ700-2  | SJ700-□□□■□F■F2   | 变频器上的串行通讯接头 | RS-422/485<br>(2 线 ) | 设置示例 4<br>(第 13 页) | 电缆接线图1<br>(第 23 页) |
| SJH300   | SJH300-□□F        | 变频器上的串行通讯接头 | RS-422/485<br>(2 线 ) | 设置示例 5<br>(第 15 页) | 电缆接线图1<br>(第 23 页) |
| HFC-VAH3 | HFC-VAHDDF3       | 变频器上的串行通讯接头 | RS-422/485<br>(2 线 ) | 设置示例 6<br>(第 17 页) | 电缆接线图1<br>(第 23 页) |

\*1 "■"不可选。"口"取决于选项。

- 连接配置
  - 1:1 连接

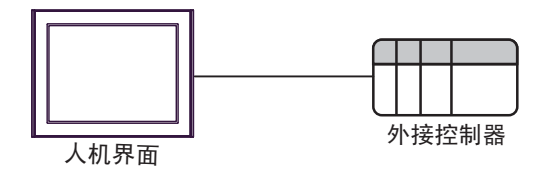

• 1:n 连接 ( 当使用 COM1 或 COM2 时 )

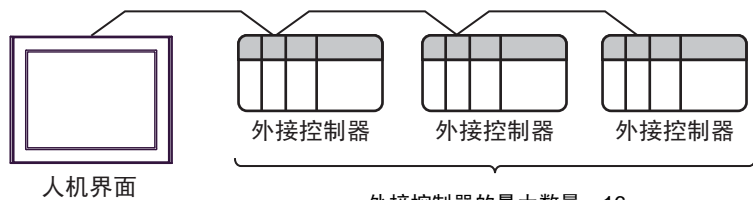

外接控制器的最大数量:16

## ■ IPC 的串口

连接 IPC 与外接控制器时,可用的串口取决于系列和串口类型。详情请参阅 IPC 的手册。 可用串口

| 玄別                                              |                                                                        | 可用接口                 |                      |
|-------------------------------------------------|------------------------------------------------------------------------|----------------------|----------------------|
| አንካ                                             | RS-232C                                                                | RS-422/485(4 线 )     | RS-422/485(2 线 )     |
| PS-2000B                                        | COM1 <sup>*1</sup> , COM2,<br>COM3 <sup>*1</sup> , COM4                | -                    | -                    |
| PS-3450A, PS-3451A,<br>PS3000-BA, PS3001-BD     | COM1, COM2 <sup>*1*2</sup>                                             | COM2 <sup>*1*2</sup> | COM2 <sup>*1*2</sup> |
| PS-3650A(T41 机型 ),<br>PS-3651A(T41 机型 )         | COM1 <sup>*1</sup>                                                     | -                    | -                    |
| PS-3650A(T42 机型 ),<br>PS-3651A(T42 机型 )         | COM1 <sup>*1*2</sup> , COM2                                            | COM1 <sup>*1*2</sup> | COM1 <sup>*1*2</sup> |
| PS-3700A (Pentium <sup>®</sup> 4-M)<br>PS-3710A | COM1 <sup>*1</sup> , COM2 <sup>*1</sup> ,<br>COM3 <sup>*2</sup> , COM4 | COM3 <sup>*2</sup>   | COM3 <sup>*2</sup>   |
| PS-3711A                                        | COM1 <sup>*1</sup> , COM2 <sup>*2</sup>                                | COM2 <sup>*2</sup>   | COM2 <sup>*2</sup>   |
| PS4000 <sup>*3</sup>                            | COM1, COM2                                                             | -                    | -                    |
| PL3000                                          | COM1 <sup>*1*2</sup> , COM2 <sup>*1</sup> ,<br>COM3, COM4              | COM1 <sup>*1*2</sup> | COM1 <sup>*1*2</sup> |

\*1 可在 RI/5V 之间切换。如有需要,请使用 IPC 上的开关进行切换。

\*2 用 DIP 开关设置串口类型。请根据拟使用的串口类型进行以下设置。

\*3 在外接控制器与扩展槽上的 COM 接口之间进行通讯时,仅支持 RS-232C。但是,因 COM 接口规格的缘故,不能执行 ER(DTR/CTS) 控制。 与外接控制器连接时,请使用自备电缆,并禁用 1、4、6和9号针脚。 关于针脚排列的详情,请参阅 IPC 手册。

DIP 开关设置: RS-232C

| DIP 开关 | 设置                | 描述                          |
|--------|-------------------|-----------------------------|
| 1      | OFF <sup>*1</sup> | 保留 ( 保持 OFF)                |
| 2      | OFF               | 中口米刑, PS 2220               |
| 3      | OFF               |                             |
| 4      | OFF               | SD(TXD) 数据的输出模式:保持输出        |
| 5      | OFF               | SD(TXD) 终端电阻 (220Ω): 无      |
| 6      | OFF               | RD(RXD) 终端电阻 (220Ω): 无      |
| 7      | OFF               | SDA(TXA) 和 RDA(RXA) 的短路.不可用 |
| 8      | OFF               | SDB(TXB) 和 RDB(RXB) 的短路:不可用 |
| 9      | OFF               | PC/PTC/ 白动惊些雄士 林田           |
| 10     | OFF               | てつ(てこ) 日初江前侯式: 赤田           |

\*1 当使用 PS-3450A、 PS-3451A、 PS3000-BA 和 PS3001-BD 时,请将设定值置 ON。

DIP 开关设置: RS-422/485(4 线)

| DIP 开关 | 设置  | 描述                          |
|--------|-----|-----------------------------|
| 1      | OFF | 保留 ( 保持 OFF)                |
| 2      | ON  | 中口米刑, PS 422/495            |
| 3      | ON  | 中口关型: 13-422/403            |
| 4      | OFF | SD(TXD) 数据的输出模式:保持输出        |
| 5      | OFF | SD(TXD) 终端电阻 (220Ω): 无      |
| 6      | OFF | RD(RXD) 终端电阻 (220Ω): 无      |
| 7      | OFF | SDA(TXA) 和 RDA(RXA) 的短路.不可用 |
| 8      | OFF | SDB(TXB) 和 RDB(RXB) 的短路:不可用 |
| 9      | OFF | DC/DTC) 白动坎剌档子,林田           |
| 10     | OFF |                             |

#### DIP 开关设置: RS-422/485(2 线)

| DIP 开关 | 设置  | 描述                          |
|--------|-----|-----------------------------|
| 1      | OFF | 保留 ( 保持 OFF)                |
| 2      | ON  | 中口米刑 PS 422/495             |
| 3      | ON  | 中口突坐: K3-422/463            |
| 4      | OFF | SD(TXD) 数据的输出模式:保持输出        |
| 5      | OFF | SD(TXD) 终端电阻 (220Ω): 无      |
| 6      | OFF | RD(RXD) 终端电阻 (220Ω): 无      |
| 7      | ON  | SDA(TXA) 和 RDA(RXA) 的短路: 可用 |
| 8      | ON  | SDB(TXB) 和 RDB(RXB) 的短路: 可用 |
| 9      | ON  | DC(DTC) 白动纺制档子、白田           |
| 10     | ON  |                             |

# 2 选择外接控制器

选择要连接到人机界面的外接控制器。

| 蒼欢迎使用GP-Pro EX |               |                       | ×        |
|----------------|---------------|-----------------------|----------|
|                | - 控制器 / PLC - |                       |          |
| GP-Pro PX      | 控制器/PLC数      | 效量 1 📑                |          |
|                |               | 控制器 / PLC1            |          |
|                | 制造商           | Hitachi IES Co., Ltd. | -        |
|                | 系列            | Inverter ASCII SIO    | -        |
|                | 端口            | COM1                  | <b>~</b> |
|                |               | 请参阅该控制器/PLC连接手册       |          |
|                |               | 最近使用的控制器/PLC          |          |
|                | 4             |                       | F        |
|                | 🗖 使用系统区       |                       | 控制器信息    |
|                |               |                       |          |
|                |               |                       |          |
|                |               |                       |          |
|                |               |                       |          |
|                |               |                       |          |
|                |               |                       |          |
|                |               |                       |          |
|                | [             | 返回(B) 通讯设置 新建逻辑 新建画面  | 取消       |

| 设置项目        | 设置描述                                                                                                    |
|-------------|----------------------------------------------------------------------------------------------------|
| 控制器 /PLC 数量 | 输入1到4之间的整数表示连接到人机界面的外接控制器的数量。                                                                                               |
| 制造商         | 选择要连接的外接控制器的制造商。请选择 "Hitachi IES Co., Ltd."。                                                                                |
| 系列          | 选择外接控制器的型号(系列)和连接方式。选择 "Inverter ASCII SIO"。<br>在系统配置中确认 "Inverter ASCII SIO"是否支持所连接的外接控制器。<br><sup>②</sup> "1 系统配置"(第 3 页) |
| 端口          | 选择连接外接控制器的人机界面接口。                                                                                                    |
| 使用系统区       | 此驱动程序无此项。                                                                                                    |

# 3 通讯设置

Pro-face 推荐的人机界面与外接控制器通讯设置示例如下所示。

- 3.1 设置示例 1
  - 设置 GP-Pro EX
  - ◆ 通讯设置

从[工程]菜单中指向[系统设置],点击[控制器/PLC],显示设置画面。

| 控制器/PLC1                                                        |                  |
|-----------------------------------------------------------------|------------------|
| 摘要                                                              | <u>控制器/PLC更改</u> |
| 制造商 Hitachi IES Co., Ltd. 系列 Inverter ASCII SIO                 | 端口 COM1          |
| 文本数据模式 5 更改                                                     |                  |
| 通讯设置                                                            |                  |
| SID Type C RS232C © RS422/485(2wire) C RS422/485(4wire)         |                  |
| Speed 19200                                                     |                  |
| Data Length 💽 7 🔿 8                                             |                  |
| Parity © NONE C EVEN C ODD                                      |                  |
| Stop Bit 💿 1 🔿 2                                                |                  |
| Flow Control © NONE C ER(DTR/CTS) C XON/XOFF                    |                  |
| Timeout 3 🚖 (sec)                                               |                  |
| Retry 2                                                         |                  |
| Wait To Send 10 📑 (ms)                                          |                  |
| RI / VCC © RI © VCC                                             |                  |
| In the case of RS232C, you can select the 9th pin to RI (Input) |                  |
| Isolation Unit, please select it to VCC. Default                |                  |
| 特定控制器的设置                                                        |                  |
| 允许的控制器/ 添加控制器                                                   |                  |
| 「この数単 」り (金字) (15) (15) (15) (15) (15) (15) (15) (15            | 添加间接控制器          |
| X 1 PLC1 Im Series=L300P Node Address=1                         | 00000            |
|                                                                 | +11              |

重要 当变频器状态为跳停或 UV 故障 (欠电压)时,需要将"Wait to Send"设置为 50ms 以上。

## ◆ 控制器设置

如需显示 [特定控制器设置]对话框,可从 [控制器 /PLC]的 [特定控制器的设置]中选择外接控制器, 然后点击 [设置] []] 。如需连接多台外接控制器,请从 [控制器 /PLC]的 [特定控制器的设置]点击 [添加控制器],从而添加另一台外接控制器。

| <i>齡</i> 特定控制器设置                              | ×                       |
|-----------------------------------------------|-------------------------|
| PLC1                                          |                         |
| Series                                        | L300P                   |
| If you change the series<br>address settings. | s, please reconfirm all |
| Node Address                                  | 1                       |
|                                               | Default                 |
| 确定(                                           | 0) 取消                   |

# ■ 设置外接控制器

用外接控制器键盘上的 FUNC 键、 Up 键、 Down 键和 STR 键进行外接控制器的通讯设置。 详情请参阅外接控制器手册。

1 接通外接控制器电源。

- 2 按 FUNC 键。
- 3 按住 UP 键或 DOWN 键,显示 [C---]。
- 4 按 FUNC 键。
- 5 按 Up 键显示设置功能代码。
- 6 按 FUNC 键。
- 7 按 Up 或 Down 键,选择设定值。
- 8 按 STR 键。
- 9 重启外接控制器。

## ♦ 设定值

| 功能代码 | 设定值 | 设置描述     |
|------|-----|----------|
| C070 | 03  | 数据命令方法   |
| C071 | 06  | 通讯速率选择   |
| C072 | 1.  | 节点分配     |
| C073 | 7   | 通讯数据长度选择 |
| C074 | 00  | 通讯奇偶校验选择 |
| C075 | 1   | 通讯停止位选择  |
| C078 | 0.  | 通讯等待时间   |
| A001 | 03  | 频率源设置    |
| A002 | 03  | 运行命令源设置  |

- 3.2 设置示例 2
  - 设置 GP-Pro EX
  - ◆ 通讯设置

从[工程]菜单中指向[系统设置],点击[控制器/PLC],显示设置画面。

| 控制器/PLC1                                                                                                    |                     |
|----------------------------------------------------------------------------------------------------|---------------------|
| 摘要                                                                                                    | <u>控制器/PLC更改</u>    |
| 制造商 Hitachi IES Co., Ltd. 系列 Inverter ASCII SIO                                                               | 端口 COM1             |
| 文本数据模式 5 更改                                                                                                   |                     |
| 通讯设置                                                                                                    |                     |
| SID Type C RS232C © RS422/485(2wire) C RS422/485(4wire)                                                       |                     |
| Speed 19200 💌                                                                                                 |                     |
| Data Length © 7 C 8                                                                                           |                     |
| Parity  O NONE O EVEN O ODD                                                                                   |                     |
| Stop Bit 🖸 1 🖸 2                                                                                              |                     |
| Flow Control   NONE  C ER(DTR/CTS)  XON/XOFF                                                                  |                     |
| Timeout 3 (sec)                                                                                               |                     |
| Retry 2                                                                                                    |                     |
| Wait To Send 10 🗮 (ms)                                                                                        |                     |
|                                                                                                    |                     |
| In the case of RS232C, you can select the 9th pin to RI (Input)                                               |                     |
| or VCC (5V Power Supply). If you use the Digital's RS232C<br>Isolation Unit, please select it to VCC. Default |                     |
|                                                                                                    |                     |
| 允许的控制器/ 添加控制器                                                                                                 |                     |
| PLC数量 16                                                                                                    | 添加间接控               |
|                                                                                                    | 制器                  |
| J PLUI ISenes=5J300,Node Address=1                                                                            | 11 A                |
|                                                                                                    |                     |
|                                                                                                    | No "NALa: the Canal |
| 当————————————————————————————————————                                                                         | 将 wait to Send      |

#### ◆ 控制器设置

如需显示 [特定控制器设置]对话框,可从 [控制器 /PLC]的 [特定控制器的设置]中选择外接控制器, 然后点击 [设置] []] 。如需连接多台外接控制器,请从 [控制器 /PLC]的 [特定控制器的设置]点击 [添加控制器],从而添加另一台外接控制器。

| 🎬 特定控制器设置                                      | ×                    |
|------------------------------------------------|----------------------|
| PLC1                                           |                      |
| Series                                         | SJ300 💌              |
| If you change the series,<br>address settings. | please reconfirm all |
| Node Address                                   | 1 🚊                  |
|                                                | Default              |
| 确定[]                                           | ) 取消                 |

# ■ 设置外接控制器

用外接控制器键盘上的 FUNC 键、 Up 键、 Down 键和 STR 键进行外接控制器的通讯设置。 详情请参阅外接控制器手册。

1 接通外接控制器电源。

- 2 按 FUNC 键。
- 3 按住 UP 键或 DOWN 键,显示 [C---]。
- 4 按 FUNC 键。
- 5 按 Up 键显示设置功能代码。
- 6 按 FUNC 键。
- 7 按 Up 或 Down 键,选择设定值。
- 8 按 STR 键。
- 9 重启外接控制器。

## ♦ 设定值

| 功能代码 | 设定值 | 设置描述     |  |
|------|-----|----------|--|
| C070 | 03  | 数据命令方法   |  |
| C071 | 06  | 通讯速率选择   |  |
| C072 | 1.  | 节点分配     |  |
| C073 | 7   | 通讯数据长度选择 |  |
| C074 | 00  | 通讯奇偶校验选择 |  |
| C075 | 1   | 通讯停止位选择  |  |
| C078 | 0.  | 通讯等待时间   |  |
| A001 | 03  | 频率源设置    |  |
| A002 | 03  | 运行命令源设置  |  |

- 3.3 设置示例 3
  - 设置 GP-Pro EX
  - ◆ 通讯设置

从[工程]菜单中指向[系统设置],点击[控制器/PLC],显示设置画面。

| 空制器/PLC1          |                                                   |                              |                    |                   |
|-------------------|---------------------------------------------------|------------------------------|--------------------|-------------------|
| 摘要                |                                                   |                              |                    | <u> 控制器/PLC更改</u> |
| 制造商 Hita          | achi IES Co., Ltd.                                | 系列 Inverte                   | rASCII SIO         | 端口 COM1           |
| 文本数据模式            | 5 更改                                              |                              |                    |                   |
| 通讯设置              |                                                   |                              |                    |                   |
| SIO Type          | C RS232C                                          | • RS422/485(2wire)           | C RS422/485(4wire) |                   |
| Speed             | 19200                                             | •                            |                    |                   |
| Data Length       | 07                                                | C 8                          |                    |                   |
| Parity            | NONE                                              | O EVEN O                     | ODD                |                   |
| Stop Bit          | ● 1                                               | O 2                          |                    |                   |
| Flow Control      | NONE                                              | C ER(DTR/CTS)                | XON/XOFF           |                   |
| Timeout           | 3 🕂                                               | (sec)                        |                    |                   |
| Retry             | 2 📫                                               |                              |                    |                   |
| Wait To Send      | 10 📫                                              | (ms)                         |                    |                   |
| RI / VCC          | © RI                                              | O VCC                        |                    |                   |
| In the case of F  | S232C, you can sele                               | et the 9th pin to RI (Input) |                    |                   |
| Isolation Unit, p | ver Suppiy), ir you us<br>ilease select it to VCC | e the Digitals H5232L        | Default            |                   |
| 特定控制器的设置          |                                                   |                              |                    |                   |
| 允许的控制器。           | / 10                                              | 泰加控制器                        |                    |                   |
| PLL               | 16<br>23월 24월                                     | <b>P</b>                     |                    | 添加间接控             |
|                   |                                                   | ies=SJ700 Node Address=1     |                    | कास               |
|                   |                                                   |                              |                    | <u>1410</u>       |
|                   |                                                   |                              |                    |                   |
| • 当变:             | 频器状态为路                                            | 兆停或 UV 故障(                   | 欠电压 ) 时,需要>        | 将 "Wait to Send   |
|                   | 0                                                 |                              |                    |                   |

#### ◆ 控制器设置

如需显示 [特定控制器设置]对话框,可从 [控制器 /PLC]的 [特定控制器的设置]中选择外接控制器, 然后点击 [设置] []] 。如需连接多台外接控制器,请从 [控制器 /PLC]的 [特定控制器的设置]点击 [添加控制器],从而添加另一台外接控制器。

| 🍜 特定控制器设置                                     | ×                      |
|-----------------------------------------------|------------------------|
| PLC1                                          |                        |
| Series                                        | SJ700 💌                |
| If you change the series<br>address settings. | , please reconfirm all |
| Node Address                                  | 1                      |
|                                               | Default                |
| 确定(                                           | 〕 取消                   |

## ■ 设置外接控制器

用外接控制器键盘上的 FUNC 键、 Up 键、 Down 键和 STR 键进行外接控制器的通讯设置。 详情请参阅外接控制器手册。

1 接通外接控制器电源。

- 2 按 FUNC 键保持 3 秒以上。
- 3 按 FUNC 键,显示 [d001]。
- 4 按住 Down 键,显示 [C---]。
- 5 按 FUNC 键。
- 6 按 Up 键显示设置功能代码。
- 7 按 FUNC 键。
- 8 按 Up 或 Down 键,选择设定值。
- 9 按 STR 键。
- 10 重启外接控制器。

| ◆ 设定值 |
|-------|
|-------|

| 功能代码 | 设定值  | 设置描述       |
|------|------|------------|
| C071 | 06   | 通讯速率选择     |
| C072 | 1.   | 节点分配       |
| C073 | 7    | 通讯数据长度选择   |
| C074 | 00   | 通讯奇偶校验选择   |
| C075 | 1    | 通讯停止位选择    |
| C076 | 02   | 通讯错误后的操作选择 |
| C077 | 0.00 | 通讯错误限制次数设置 |
| C078 | 0.   | 通讯等待时间     |
| C079 | 00   | 通讯模式选择     |
| A001 | 03   | 频率源设置      |
| A002 | 03   | 运行命令源设置    |

- 3.4 设置示例 4
  - 设置 GP-Pro EX
  - ◆ 通讯设置

从 [工程] 菜单中指向 [系统设置], 点击 [控制器 /PLC], 显示设置画面。

| 控制器/PLC1                                                                                                    |                        |
|----------------------------------------------------------------------------------------------------|------------------------|
| 摘要                                                                                                    | <u>控制器/PLC更改</u>       |
| 制造商 Hitachi IES Co., Ltd. 系列 Inverter ASCII SID                                                                             | 端口 COM1                |
| 文本数据模式 5 更改                                                                                                    |                        |
| 通讯设置                                                                                                    |                        |
| SID Type O BS232C O BS422/485(2wire) O BS422/485(4wire)                                                                     |                        |
| Speed 19200                                                                                                    |                        |
| Data Length © 7 0 8                                                                                                    |                        |
|                                                                                                    |                        |
|                                                                                                    |                        |
|                                                                                                    |                        |
|                                                                                                    |                        |
|                                                                                                    |                        |
| Hetry 2                                                                                                    |                        |
| Wait To Send 10 📩 [ms]                                                                                                    |                        |
| RI / VCC © RI O VCC                                                                                                    |                        |
| In the case of RS232C, you can select the 9th pin to RI (Input)<br>or VCC (EV Rover Supply) If you use the Divital's RS232C |                        |
| Isolation Unit, please select it to VCC. Default                                                                            |                        |
|                                                                                                    |                        |
| 允许的控制器/ 添加控制器                                                                                                    |                        |
|                                                                                                    | 添加间接控                  |
|                                                                                                    | 制器                     |
| IPLUI     ISeries=5J700-2,Node Address=1                                                                                    |                        |
|                                                                                                    |                        |
|                                                                                                    | 这"Wait to Send"设置为 50  |
|                                                                                                    | Ag Wait to Send 反直入 50 |
| ——————————————————————————————————————                                                                                      |                        |

## ◆ 控制器设置

如需显示 [特定控制器设置]对话框,可从 [控制器 /PLC]的 [特定控制器的设置]中选择外接控制器, 然后点击 [设置] . 如需连接多台外接控制器,请从 [控制器 /PLC]的 [特定控制器的设置]点击 [添加控制器],从而添加另一台外接控制器。

| 🍜 特定控制器设置                                      | ×                    |
|------------------------------------------------|----------------------|
| PLC1                                           |                      |
| Series                                         | SJ700-2              |
| If you change the series,<br>address settings. | please reconfirm all |
| Node Address                                   | 1                    |
|                                                | Default              |
| 确定([                                           | [] 取消                |

## ■ 设置外接控制器

用外接控制器键盘上的 FUNC 键、 Up 键、 Down 键和 STR 键进行外接控制器的通讯设置。 详情请参阅外接控制器手册。

1 接通外接控制器电源。

- 2 按 FUNC 键保持 3 秒以上。
- 3 按 FUNC 键,显示 [d001]。
- 4 按住 Down 键,显示 [C---]。
- 5 按 FUNC 键。
- 6 按 Up 键显示设置功能代码。
- 7 按 FUNC 键。
- 8 按 Up 或 Down 键,选择设定值。
- 9 按 STR 键。
- 10 重启外接控制器。

| ◆ 设定值 |
|-------|
|-------|

| 功能代码 | 设定值  | 设置描述       |
|------|------|------------|
| C071 | 06   | 通讯速率选择     |
| C072 | 1.   | 节点分配       |
| C073 | 7    | 通讯数据长度选择   |
| C074 | 00   | 通讯奇偶校验选择   |
| C075 | 1    | 通讯停止位选择    |
| C076 | 02   | 通讯错误后的操作选择 |
| C077 | 0.00 | 通讯错误限制次数设置 |
| C078 | 0.   | 通讯等待时间     |
| C079 | 00   | 通讯模式选择     |
| A001 | 03   | 频率源设置      |
| A002 | 03   | 运行命令源设置    |

- 3.5 设置示例 5
  - 设置 GP-Pro EX
  - ◆ 通讯设置

从 [工程] 菜单中指向 [系统设置], 点击 [控制器 /PLC], 显示设置画面。

| 则器/PLC1                                                                                                    |
|----------------------------------------------------------------------------------------------------|
| 要 控制器/PLC更改                                                                                                    |
| 1)造商 Hitachi IES Co., Ltd. 系列 Inverter ASCII SIO 端口 COM1                                                                     |
| 文本数据模式 5 更改                                                                                                    |
| · · · · · · · · · · · · · · · · · · ·                                                                                        |
| SID Tune C BS232C @ BS422/485(2wire) C BS422/485(4wire)                                                                      |
|                                                                                                    |
|                                                                                                    |
|                                                                                                    |
|                                                                                                    |
|                                                                                                    |
|                                                                                                    |
| Imeout 3 🚔 (sec)                                                                                                    |
| Hetry 2                                                                                                    |
| Wait To Send 10 🚔 (ms)                                                                                                    |
| RI/VCC © RI O VCC                                                                                                    |
| In the case of RS232C, you can select the 9th pin to RI (Input)<br>or VCC (EV Power Supplie) If you use the Dinitel's RS232C |
| Isolation Unit, please select it to VCC. Default                                                                             |
|                                                                                                    |
| 允许的控制器/ 添加控制器                                                                                                    |
| PLU 数量 16 添加间接控 添加间接控                                                                                                    |
|                                                                                                    |
|                                                                                                    |
|                                                                                                    |
|                                                                                                    |
| ▲ 「PLLI 」Series=SUFI30U, Vode Address=1                                                                                      |

## ◆ 控制器设置

如需显示 [特定控制器设置]对话框,可从 [控制器 /PLC]的 [特定控制器的设置]中选择外接控制器, 然后点击 [设置] []] 。如需连接多台外接控制器,请从 [控制器 /PLC]的 [特定控制器的设置]点击 [添加控制器],从而添加另一台外接控制器。

| 🍜 特定控制器设计                                | <b>₽</b>         | ×            |
|------------------------------------------|------------------|--------------|
| PLC1                                     |                  |              |
| Series                                   | SJH30            |              |
| If you change the s<br>address settings. | eries, please re | econfirm all |
| Node Address                             | 1                | -            |
|                                          |                  | Default      |
| 確                                        | 定(0)             | 取消           |

# ■ 设置外接控制器

用外接控制器键盘上的 FUNC 键、 Up 键、 Down 键和 STR 键进行外接控制器的通讯设置。 详情请参阅外接控制器手册。

- 1 接通外接控制器电源。
- 2 按 FUNC 键。
- 3 按住 UP 键或 DOWN 键,显示 [C---]。
- 4 按 FUNC 键。
- 5 按 Up 键显示设置功能代码。
- 6 按 FUNC 键。
- 7 按 Up 或 Down 键,选择设定值。
- 8 按 STR 键。
- 9 重启外接控制器。

## ♦ 设定值

| 功能代码 | 设定值 | 设置描述   |
|------|-----|--------|
| C070 | 03  | 数据命令   |
| C071 | 06  | 通讯传输速率 |
| C072 | 1.  | 通讯代码   |
| C073 | 7   | 通讯位    |
| C074 | 00  | 通讯奇偶校验 |
| C075 | 1   | 通讯停止位  |
| C078 | 0.  | 通讯等待时间 |
| A001 | 03  | 频率命令选择 |
| A002 | 03  | 操作命令选择 |

- 3.6 设置示例 6
  - 设置 GP-Pro EX
  - ◆ 通讯设置

从 [工程] 菜单中指向 [系统设置], 点击 [控制器 /PLC], 显示设置画面。

| 擁要 控制器 /PLC更改<br>帮助這商 Hitachi IES Co., Ltd 系列 Inverter ASCII SIO 端口 COM1<br>文本数据模式 5 更改<br>通讯设置<br>SID Type PRS232C PRS422/485(2wire) RS422/485(4wire)<br>Speed 13200 ▼<br>Data Length 7 7 8<br>Parity NONE EVEN ODD<br>Stop Bit 1 0 2<br>Flow Control NONE EIR[DTR/CTS] XON/XOFF<br>Timeout 3 至 (sec)<br>Retry 2 至<br>Wait To Send 10 至 (ms)<br>Fl / VCC PAP Power Supply) if you can select the 9th pin to Fl [(nput)<br>or VCC [GV Power Supply] if you can select the 9th pin to Fl [(nput)<br>or VCC [GV Power Supply] if you can select the 9th pin to Fl [(nput)<br>or VCC [GV Powe | 控制器/PLU1              |                                       |                                         |                         |
|----------------------------------------------------------------------------------------------------|-----------------------|---------------------------------------|-----------------------------------------|-------------------------|
| 制造商 Hitachi IES Co., Ltd. 系列 Inverter ASCII SIO 端口 COM1<br>文本数据模式 5 更改<br>通讯设置<br>SID Type C RS232C C RS422/485(2wire) RS422/485(4wire)<br>Speed 19200 ▼<br>Data Length 0 7 8<br>Parity NONE EVEN ODD<br>Stop Bit 0 1 2 2<br>Flow Control NONE ER[DTR/CTS] NON/XOFF<br>Timeout 3 量 (sec)<br>Retry 2 量<br>Wait To Send 10 量 (ms)<br>RI //VCC C R II C VCC<br>In the case of RS232C, you can select the 9th pin to PI (Input)<br>or VCC (BY Power Supply) If you use the Digita's R5232C Default<br>Friezballishen Unit, please select it to VCC.                                                                                                    | 摘要                    |                                       |                                         | <u>控制器/PLC更改</u>        |
| 文本数据模式 5 更改<br>通讯设置<br>SIO Type PS232C ● RS422/485(2wire) ● RS422/485(4wire)<br>Speed 13200 ▼<br>Data Length ● 7 ● 8<br>Parity ● NONE ● EVEN ● DDD<br>Stop Bit ● 1 ● 2<br>Flow Control ● NONE ● ER[DTR/CTS] ● XON/XOFF<br>Timeout 3 ● [sec]<br>Retry 2 ● 3<br>Wait To Send 10 ● [ms]<br>FI / VCC ● FI ● VCC<br>In the case of FIS232C, you can select the 9th pin to FI [(nput)<br>or VCC (SV Power Supply). If you use the Digital's FIS232C<br>Isolation Unit, please select it to VCC.<br>Fischer Unit, please select it to VCC.<br>The traces of FIS232C, you can select the 9th pin to FI [(nput)<br>or VCC (SV Power Supply). If you use the Digital's FIS232C<br>Isolation Unit, please select it to VCC.<br>The traces of FIS232C, you can select the 9th pin to FI [(nput)<br>or VCC (SV Power Supply). If you use the Digital's FIS232C<br>Isolation Unit, please select it to VCC.<br>The traces of FIS232C, you can select the 9th pin to FI [(nput)]<br>or VCC (SV Power Supply). If you use the Digital's FIS232C<br>Isolation Unit, please select it to VCC.<br>The traces of FIS232C, you can select the 9th pin to FI [(nput)]<br>or VCC (SV Power Supply). If you use the Digital's FIS232C<br>Isolation Unit, please select it to VCC.<br>The traces of FIS232C, you can select the 9th pin to FI [(nput)]<br>or VCC (SV Power Supply). If you use the Digital's FIS232C<br>Isolation Unit, please select it to VCC.<br>The traces of FIS232C, you can select the 9th pin to FI [(nput)]<br>or VCC (SV Power Supply). If you use the Digital's FIS232C<br>Isolation Unit, please select it to VCC.<br>The traces of FIS232C, you can select the 9th pin to FI [(nput)]<br>or VCC (SV Power Supply). If you use the Digital's FIS232C<br>Isolation Unit, please select it to VCC.<br>The traces of FIS232C, you can select the 9th pin to FI [(nput)]<br>or VCC (SV Power Supply). If you use the Digital's FIS232C<br>Default<br>FIS232C (FIS232C) FIS232C, you can select the 9th pin to FIS232C, you can select the 9th pin to FIS232C, you can select the 9th pin to FIS232C, you can select the 9th pin to FIS232C, you can select the 9th pin to FIS232C, you can select the 9th pin                               | 制造商 Hitachi           | iIES Co., Ltd. 系列                     | Inverter ASCII SIO                      | 端口  COM1                |
| 通讯设置       SIO Type       RS222C       RS422/485(2wire)       RS422/485(4wire)         Speed       19200       Image: Constraint of the constraint of the constraint of t                                                                                                    | 文本数据模式                | 5 更改                                  |                                         |                         |
| SID Type       ○ RS232C       ○ RS422/485(2wire)       ○ RS422/485(4wire)         Speed       19200       ●         Data Length       ○ 7       ○ 8         Parity       ○ NONE       EVEN       ○ DDD         Stop Bit       ○ 1       ○ 2         Flow Control       ○ NONE       ○ ER[DTR/CTS]       ○ XON/XOFF         Timeout       3       ○ (sec)         Retry       2       ○         Wait To Send       10       ○ (ms)         RI/VCC       ○ FI       ○ VCC         In the case of RS232C, you can select the 3th pin to BI (Input)       or VCC (IN Prover Suppli), Tyou use the Digital's RS232C         Isolation Unit, please select it to VCC:       Default         PrictSatements       16         編号 控制器名称       设置         編号 控制器名称       设置         Image: Information Differed for the Stressen of Recent for VCAH33Node Addressen                                                                                                    | 通讯设置                  |                                       |                                         |                         |
| Speed       19200         Data Length       0         Parity       0         Parity       0         NONE       EVEN         Stop Bit       0         1       0         Prive       0         NONE       ER(DTR/CTS)         NONE       ER(DTR/CTS)         NONE       ER(DTR/CTS)         NONE       ER(DTR/CTS)         NONE       ER(DTR/CTS)         NONE       ER(DTR/CTS)         NONE       ER(DTR/CTS)         NONE       ER(DTR/CTS)         NONE       ER(DTR/CTS)         NONE       ER(DTR/CTS)         NONE       ER(DTR/CTS)         NONE       ER(DTR/CTS)         None       Image: Stapping (Stapping)         None       None         None       None         None       Stapping (Stapping)         In the case of BS232C, you can select the 9th pin to BI (Input); or VCC (Stapping)       Default         PLC %       Stapping (Stapping)       Example (Stapping)         Image: Stapping (Stapping)       Stapping (Stapping)       Example (Stapping)         Image: Stapping (Stapping)       Stapping (Stapping)       Stapping (Stapping)                                                                                                    | SIO Type              | O RS232C                              | 5(2wire) O RS422/485(4wire)             |                         |
| Data Length ○ 7 ○ 8   Parity ○ NONE ○ EVEN ○ ODD   Stop Bit ○ 1 ○ 2   Flow Control ○ NONE ○ ER[DTR/CTS] ○ XON/XOFF   Timeout 3 (sec)                                                                                                    | Speed                 | 19200 💌                               |                                         |                         |
| Parity       ● NONE       ● EVEN       ● DDD         Stop Bit       ● 1       ● 2         Flow Control       ● NONE       ● ER[DTR/CTS]       ● XON/XOFF         Timeout       3       ● (sec)         Retry       2       ●         Wait To Send       10       ● (ms)         RI / VCC       ● EI       ● VCC         In the case of RS232C, pour can select the 9th pin to FI (input)<br>or VCC (BV Power Supply). If you use the Digital's RS232C       Default         Ft定控制器的设置       ●       ●         允许的控制器 /<br>PLC 發量       ●       ●         小 印 包含       16       ●         小 印 包含       ●       ●         ①       ●       ●         小 印 包含       ●       ●         介 印 包含       ●       ●         介 印 包含       ●       ●         小 印 包含       ●       ●         ●       ●       ●         ●       ●       ●         ●       ●       ●         ●       ●       ●         ●       ●       ●         ●       ●       ●         ●       ●       ●         ●       ●                                                                                                    | Data Length           | © 7 C 8                               |                                         |                         |
| Stop Bit       0       1       0       2         Flow Control       NONE       ER(DTR/CTS)       XON/XOFF         Timeout       3       5 (sec)         Retry       2       2         Wait To Send       10       (ms)         RI / VCC       C       FI       VCC         In the case of R5232C, you can select the 9th pin to FI (input)<br>or VCC (SV Power Supply). If you use the Digital's R5232C       Default         Fb定控制器的设置       た许的控制器 / 参加控制器        Spin控制器         允许的控制器 / 後期 (sec)       16           小口 DLC 数量       16       Spin控制器          小目 PLC 数量       16       Spines=HFC-VAH3.Node Address=1                                                                                                    | Parity                | NONE     O EVEN                       | O ODD                                   |                         |
| Flow Control       NONE       C ER[DTR/CTS]       XON/XOFF         Timeout       3       (sec)         Retry       2       (sec)         Wait To Send       10       (ms)         RI / VCC       RI       VCC         In the case of R5232C, you can select the 3th pin to RI (Input)<br>or VCC (SV Power Supple), If you use the Digital's R5232C       Default         特定控制器的设置       ************************************                                                                                                    | Stop Bit              | © 1 ○ 2                               |                                         |                         |
| Timeout     3     1 [sec]       Retry     2     1       Wait To Send     10     10       In the case of RS232C, you can select the 9th pin to RI (Input)<br>or VCC (BV Power Supple), If you use the Digital's RS232C<br>Isolation Unit, please select it to VCC.     Default       特定控制器的设置     近许的控制器     16       编号 控制器名称     设置     制器       1     PLC1     15                                                                                                    | Flow Control          | NONE     O ER(DTR/C                   | (TS) O XON/XOFF                         |                         |
| Retry     2       Wait To Send     10       II     10       III     Image: Second second second the 9th pin to BI (Input)<br>or VCC (SV Power Supply) If you use the Digital's RS232C<br>Isolation Unit, please select it to VCC.       PtC 控制器的设置<br>允许的控制器/<br>PLC 数量     If       編号 控制器名称     设置       編号 控制器名称     设置       1     PLC1       Series=HFC-VAH3.Node Address=1                                                                                                    | Timeout               | 3 📑 (sec)                             |                                         |                         |
| Wait To Send       10       (ms)         RI /VCC       In the case of RS232C, you can select the 9th pin to RI (Input)<br>or VCC (BV Power Supply) If you use the Digital's RS232C<br>Isolation Unit, please select it to VCC.       Default         特定控制器的设置<br>允许的控制器 / 添加控制器<br>PLC 数量       16       添加控制器<br>報告       添加控制器<br>報告         编号 控制器名称       设置       潮器         값 1       FLC1       [Series=HFC-VAH3,Node Address=1]       [P]                                                                                                    | Retry                 | 2 🕂                                   |                                         |                         |
| RI / VCC     Pli     VCC       In the case of R5232C, you can select the 9th pin to RI (Input)<br>or VCC (5V Power Supply). If you use the Digital's R5232C<br>Isolation Unit, please select it to VCC.     Default       特定控制器的设置     加控制器       允许的控制器 /     添加控制器       PLC 数量     16       编号 控制器名称     设置       1     PLC1       1     PLC1                                                                                                    | Wait To Send          | 10 🛨 (ms)                             |                                         |                         |
| In the case of RS232C, you can select the 9th pin to RI (Input)<br>or VCC (BY Power Supply). If you use the Digital's RS232C<br>Isolation Unit, please select it to VCC.     Default       特定控制器的设置<br>允许的控制器 / 添加控制器<br>PLC 数量 16<br>编号 控制器名称 设置 制器     添加回接控<br>制器       1     PLC1     Image: Series=HFC-VAH3.Node Address=1                                                                                                    | RI / VCC              | © RI O VCC                            |                                         |                         |
| br Vec. (av Power supply)     If you does the Digital's HS232C       Isolation Unit, please select it to VCC.       Picc数量       允许的控制器/       正       16       編号 控制器名称       设置       1       PLC1       Image: Series=HFC-VAH3.Node Address=1                                                                                                    | In the case of RS2    | 232C, you can select the 9th pin to P | RI (Input)                              |                         |
| 特定控制器的设置<br>允许的控制器 /  添加控制器<br>PLC 数量 16 添加控制器<br>編号 控制器名称 设置 制器<br>↓ PLC1 Im Series=HFC-VAH3,Node Address=1                                                                                                    | Isolation Unit, pleas | se select it to VCC.                  | Default                                 | 1                       |
| 允许的控制器 /     添加控制器       PLC 数量     16       編号 控制器名称     设置       調告     1       PLC1     1   Series=HFC-VAH3.Node Address=1                                                                                                    | 特定控制器的设置              |                                       |                                         |                         |
| FLE 数量 10 添加间接控<br>编号 控制器名称 设置 制器                                                                                                    | 允许的控制器/<br>PLC数量      | <u>添加控制器</u>                          |                                         |                         |
| Image: Series = HFC-VAH3,Node Address = 1                                                                                                    | FLU 数重<br>编号 控制器名称    | 16<br>7 沿署                            |                                         | 添加间接控                   |
|                                                                                                    |                       | Series=HEC-VAH3 N                     | ode Address=1                           |                         |
|                                                                                                    | <b>00</b> 1, 22, 1    |                                       |                                         | +11                     |
|                                                                                                    |                       |                                       |                                         |                         |
| ····································                                                                                                    |                       | 1221日の105日で104434                     | # [ ~ ~ ~ ~ ~ ~ ~ ~ ~ ~ ~ ~ ~ ~ ~ ~ ~ ~ | Enter "Woit to Sond" 沿军 |

#### ◆ 控制器设置

如需显示 [特定控制器设置]对话框,可从 [控制器 /PLC]的 [特定控制器的设置]中选择外接控制器, 然后点击 [设置] **[]**。如需连接多台外接控制器,请从 [控制器 /PLC]的 [特定控制器的设置]点击 [添加控制器],从而添加另一台外接控制器。

| 🍜 特定控制器设置                                      | ×                    |
|------------------------------------------------|----------------------|
| PLC1                                           |                      |
| Series                                         | HFC-VAH3             |
| If you change the series,<br>address settings. | please reconfirm all |
| Node Address                                   | 1                    |
|                                                | Default              |
| 确定()                                           | ) 取消                 |

# ■ 设置外接控制器

用外接控制器键盘上的 FUNC 键、 Up 键、 Down 键和 STR 键进行外接控制器的通讯设置。 详情请参阅外接控制器手册。

- 1 接通外接控制器电源。
- 2 按 FUNC 键。
- 3 按住 UP 键或 DOWN 键,显示 [C---]。
- 4 按 FUNC 键。
- 5 按 Up 键显示设置功能代码。
- 6 按 FUNC 键。
- 7 按 Up 或 Down 键,选择设定值。
- 8 按 STR 键。
- 9 重启外接控制器。

## ♦ 设定值

| 功能代码 | 设定值 | 设置描述   |
|------|-----|--------|
| C070 | 03  | 数据命令   |
| C071 | 06  | 通讯传输速率 |
| C072 | 1.  | 通讯代码   |
| C073 | 7   | 通讯位    |
| C074 | 00  | 通讯奇偶校验 |
| C075 | 1   | 通讯停止位  |
| C078 | 0.  | 通讯等待时间 |
| A001 | 03  | 频率设置选择 |
| A002 | 03  | 操作设置选择 |

# 4 设置项目

请使用 GP-Pro EX 或在离线模式下进行人机界面的通讯设置。 各参数的设置必须与外接控制器的匹配。 <sup>② \*\*</sup> "3 通讯设置"(第 7 页)

## 4.1 GP-Pro EX 中的设置项目

# ■ 通讯设置

从[工程]菜单中指向[系统设置],点击[控制器/PLC],显示设置画面。

| 控制器/PLC1                                                |                                                                        |                                                                   |                  |
|---------------------------------------------------------|------------------------------------------------------------------------|-------------------------------------------------------------------|------------------|
| 摘要                                                      |                                                                        |                                                                   | <u>控制器/PLC更改</u> |
| 制造商 Hita                                                | chi IES Co., Ltd.                                                      | 系列 Inverter ASCII SIO                                             | 端口 COM1          |
| 文本数据模式                                                  | 5 更改                                                                   |                                                                   |                  |
| 通讯设置                                                    |                                                                        |                                                                   |                  |
| SIO Type                                                | C RS232C                                                               | RS422/485(2wire)     C RS422/485(4wire)                           |                  |
| Speed                                                   | 19200                                                                  | <b>•</b>                                                          |                  |
| Data Length                                             | • 7                                                                    | • 8                                                               |                  |
| Parity                                                  | NONE                                                                   | O EVEN O ODD                                                      |                  |
| Stop Bit                                                | © 1                                                                    | © 2                                                               |                  |
| Flow Control                                            | NONE                                                                   | ● ER(DTR/CTS) ● XON/XOFF                                          |                  |
| Timeout                                                 | 3 📫                                                                    | (sec)                                                             |                  |
| Retry                                                   | 2 *                                                                    |                                                                   |                  |
| Wait To Send                                            | 10 🛨                                                                   | (ms)                                                              |                  |
| RI / VCC                                                | © BI                                                                   | O VCC                                                             |                  |
| In the case of F<br>or VCC (5V Pov<br>Isolation Unit, p | S232C, you can sele<br>ver Supply). If you us<br>ease select it to VCC | st the 9th pin to RI (Input)<br>e the Digital's RS232C<br>Default | 1                |
| 特定控制器的设置                                                |                                                                        |                                                                   |                  |
| 允许的控制器/<br>PLC数量                                        | 16                                                                     | <u>参加控制器</u>                                                      |                  |
|                                                         |                                                                        |                                                                   | 添加间接控制器          |
| 1 PLC1                                                  | Sei                                                                    | ies=SJ300,Node Address=1                                          |                  |

| 设置项目         | 设置描述                                                                                            |
|--------------|-------------------------------------------------------------------------------------------------|
|              | 选择与外接控制器进行通讯的串口类型。                                                                              |
| SIO Type     | 重要<br>在通讯设置中,根据人机界面的串口规格正确设置 [SIO Type]。<br>如果选择了串口不支持的串口类型,将无法保证正常运行。<br>有关串口规格的详情,请参阅人机界面的手册。 |
| Speed        | 选择外接控制器和人机界面之间的通讯速率。                                                                            |
| Data Length  | 选择数据长度。                                                                                         |
| Parity       | 选择校验方式。                                                                                         |
| Stop Bit     | 选择停止位长度。                                                                                        |
| Flow Control | 选择防止传送和接收数据发生溢出的通讯控制方法。                                                                         |
| Timeout      | 输入 1 到 127 之间的整数表示人机界面等待外接控制器响应的时间 (s)。                                                         |
| Retry        | 输入 0 到 255 之间的整数表示当外接控制器没有响应时,人机界面重新发送命令的次数。                                                    |
| Wait to Send | 用 0 到 255 之间的整数表示人机界面从接收包到发送下一命令之间的等待时间 (ms)。                                                   |

• 有关间接控制器的详情,请参阅 GP-Pro EX 参考手册。

# GP-Pro EX 参考手册 "运行时更改控制器 /PLC(间接控制器)"

## ■ 控制器设置

如需显示 [特定控制器设置]对话框,可从 [控制器 /PLC]的 [特定控制器的设置]中选择外接控制器, 然后点击 [设置] **[]**。如需连接多台外接控制器,请从 [控制器 /PLC]的 [特定控制器的设置]点击 [添加控制器],从而添加另一台外接控制器。

| <i>摹</i> 特定控制器设置                            |                | ×           |
|---------------------------------------------|----------------|-------------|
| PLC1                                        |                |             |
| Series                                      | SJ300          | •           |
| If you change the seri<br>address settings. | ies, please re | confirm all |
| Node Address                                | 1              | *           |
|                                             |                | Default     |
| 确定                                          | E( <u>O)</u>   | 取消          |
|                                             |                |             |

| 设置项目         | 设置描述                     |
|--------------|--------------------------|
| Series       | 选择外接控制器的系列。              |
| Node Address | 输入 1~32 之间的整数表示外接控制器的地址。 |

## 4.2 离线模式下的设置项目

- 注 释 有关如何进入离线模式以及操作方面的更多信息,请参阅"维护/故障排除手册"。 <sup>③ \*</sup>维护/故障排除手册"离线模式"
  - 离线模式下1个页面上显示的设置项目数取决于使用的人机界面机型。详情请参阅参考手册。

## ■ 通讯设置

如需显示设置画面,请在离线模式下触摸 [Peripheral Settings] 中的 [Device/PLC Settings]。在显示的 列表中触摸要设置的外接控制器。

| Comm.          | Device                                                     | Option    |                      |                        |
|----------------|------------------------------------------------------------|-----------|----------------------|------------------------|
| Inverter ASCII | SIO Tupo                                                   | DC4007440 | [COM1]               | Page 1/1               |
|                | Speed<br>Data Length<br>Parity<br>Stop Bit<br>Flow Control | 19200     | C 8<br>C EVEN<br>C 2 | odd<br>1               |
|                | Timeout(s)<br>Retry<br>Wait To Send(ms)                    |           |                      |                        |
|                | Exit                                                       |           | Back                 | 2008/11/18<br>13:48:00 |

| 设置项目             | 设置描述                                                                                            |
|------------------|-------------------------------------------------------------------------------------------------|
|                  | 选择与外接控制器进行通讯的串口类型。                                                                              |
| SIO Type         | 重要<br>在通讯设置中,根据人机界面的串口规格正确设置 [SIO Type]。<br>如果选择了串口不支持的串口类型,将无法保证正常运行。<br>有关串口规格的详情,请参阅人机界面的手册。 |
| Speed            | 选择外接控制器和人机界面之间的通讯速率。                                                                            |
| Data Length      | 选择数据长度。                                                                                         |
| Parity           | 选择校验方式。                                                                                         |
| Stop Bit         | 选择停止位长度。                                                                                        |
| Flow Control     | 选择防止传送和接收数据发生溢出的通讯控制方法。                                                                         |
| Timeout(s)       | 输入 1 到 127 之间的整数表示人机界面等待外接控制器响应的时间 (s)。                                                         |
| Retry            | 输入 0 到 255 之间的整数表示当外接控制器没有响应时,人机界面重新发送命令的次数。                                                    |
| Wait To Send(ms) | 用 0 到 255 之间的整数表示人机界面从接收包到发送下一命令之间的等待时间 (ms)。                                                   |

# ■ 控制器设置

如需显示设置画面,请触摸 [Peripheral Settings] 中的 [Device/PLC Settings]。在显示的列表中触摸您 想设置的外接控制器,然后触摸 [Device]。

| Comm.                                 | Device         | Option |        |                        |
|---------------------------------------|----------------|--------|--------|------------------------|
|                                       |                |        |        |                        |
| Inverter ASCII                        | SIO            |        | [COM1] | Page 1/1               |
| Devic                                 | e/PLC Name PLI | 01     |        | -                      |
|                                       |                |        |        |                        |
|                                       | Series         | SJ300  |        |                        |
|                                       |                |        |        | _                      |
|                                       | Node Address   |        |        | 1 🔻 🔺                  |
|                                       |                |        |        |                        |
|                                       |                |        |        |                        |
|                                       |                |        |        |                        |
|                                       |                |        |        |                        |
|                                       |                |        |        |                        |
| · · · · · · · · · · · · · · · · · · · | Exit           |        | Back   | 2008/11/18<br>13:48:05 |

| 设置项目            | 设置描述                                                           |  |  |
|-----------------|----------------------------------------------------------------|--|--|
| Device/PLC Name | 选择要进行设置的外接控制器。控制器名称是用 GP-Pro EX 设置的外接控制器的<br>名称。(初始设置为 [PLC1]) |  |  |
| Series          | 显示外接控制器的系列。                                                    |  |  |
| Node Address    | 输入 1~32 之间的整数表示外接控制器的地址。                                       |  |  |

# 5 电缆接线图

以下所示的电缆接线图可能与 Hitachi Industrial Equipment Systems Co.,Ltd. 推荐的不同。但使用本手 册中的电缆接线图不会造成任何运行问题。

- 外接控制器机体的 FG 针脚必须为 D 级接地。详情请参阅外接控制器手册。
- 在人机界面内部, SG 和 FG 是相连的。将外接控制器连接到 SG 端时,请注意不要在系统设计中形成短路。
- 如果噪声或其他因素造成通讯不稳定,请连接隔离模块。

电缆接线图 1

| 人机界面<br>(连接接口)                                                                                                    | 电缆                                                                                                    |                                                                                                    | 备注             |
|----------------------------------------------------------------------------------------------------|----------------------------------------------------------------------------------------------------|----------------------------------------------------------------------------------------------------|----------------|
| GP3000 <sup>*1</sup> (COM1)<br>AGP-3302B(COM2)<br>GP-4*01TM(COM1)<br>ST <sup>*2</sup> (COM2)<br>GC4000(COM2)<br>LT3000(COM1) | 1A                                                                                                    | Pro-face 制造的串口转换适配器<br>CA3-ADPCOM-01<br>+<br>Pro-face 制造的 RS-422 转换适配器<br>CA3-ADPTRM-01<br>+<br>自备电缆   |                |
|                                                                                                    | 1B                                                                                                    | 自备电缆                                                                                                   |                |
| GP3000 <sup>*3</sup> (COM2)                                                                                                  | 1C                                                                                                    | Pro-face 制造的串口通讯终端适配器<br>CA4-ADPONL-01<br>+<br>Pro-face 制造的 RS-422 转换适配器<br>CA3-ADPTRM-01<br>+<br>自备电缆 |                |
|                                                                                                    | 1D                                                                                                    | Pro-face 制造的串口通讯终端适配器<br>CA4-ADPONL-01<br>+<br>自备电缆                                                    | 电缆长度不应超过 250 米 |
| IPC <sup>*4</sup>                                                                                                    | C <sup>*4</sup> Pro-face 制造的串口转换适配器<br>CA3-ADPCOM-01<br>+<br>Pro-face 制造的 RS-422 转换适配器<br>CA3-ADPTRM-01<br>+<br>自备电缆 |                                                                                                    |                |
|                                                                                                    | 1F                                                                                                    | 自备电缆                                                                                                   |                |
| GP-4106(COM1)                                                                                                    | 1G                                                                                                    | 自备电缆                                                                                                   |                |
| GP-4107(COM1)<br>GP-4*03T <sup>*5</sup> (COM2)<br>GP-4203T(COM1)                                                             | 1H                                                                                                    | 自备电缆                                                                                                   |                |

| 人机界面<br>(连接接口)                                | 电缆 |                                                                            | 备注           |
|-----------------------------------------------|----|----------------------------------------------------------------------------|--------------|
| GP4000 <sup>*6</sup> (COM2)<br>GP-4201T(COM1) | 11 | Pro-face 制造的 GP4000 RS-422 转换适配器<br>PFXZCBADTM1 <sup>*7</sup><br>+<br>自备电缆 | 电缆长度:250 米以下 |
|                                               | 1B | 自备电缆                                                                       |              |

\*1 除 AGP-3302B 以外的所有 GP3000 机型。

\*2 除 AST-3211A 和 AST-3302B 以外的所有 ST 机型。

\*3 除 GP-3200 系列和 AGP-3302B 以外的所有 GP3000 机型。

\*4 只能使用支持 RS-422/485(2 线 ) 通讯方式的串口。 <sup>②●</sup>■ IPC 的串口(第 4 页)

\*5 GP-4203T 除外。

\*6 除 GP-4100 系列、 GP-4\*01TM、 GP-4201T 和 GP-4\*03T 以外的所有 GP4000 机型。

\*7 当使用 GP3000/ST3000/LT3000 RS-422 转换适配器 (CA3-ADPTRM-01) 而不是 GP4000 RS-422 转 换适配器时,请参阅电缆接线图 1A。 1A)

• 1:1 连接

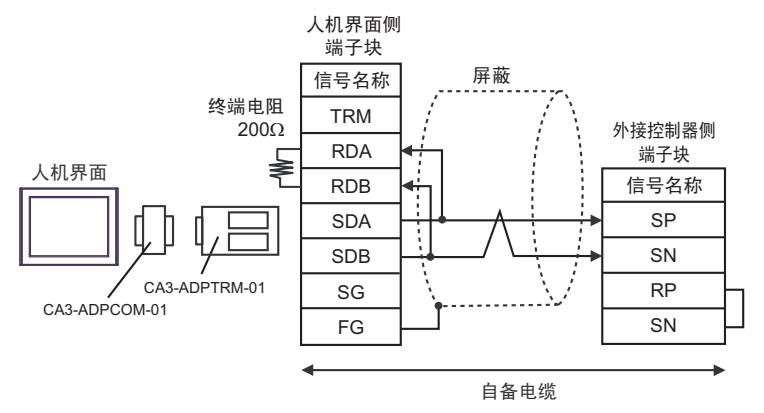

• 1:n 连接

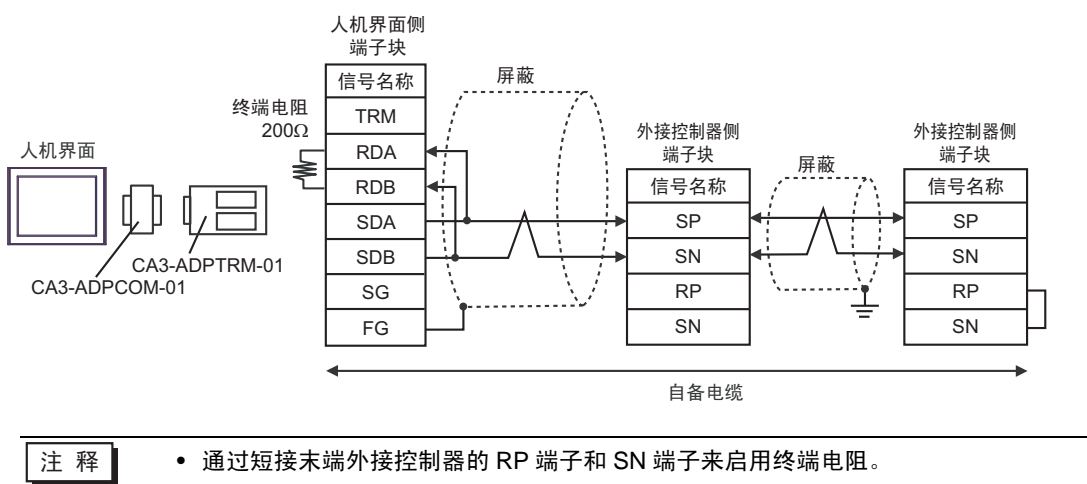

1B)

• 1:1 连接

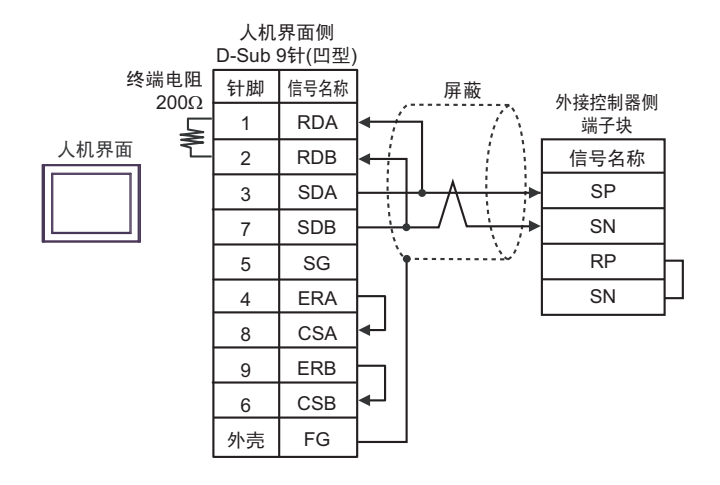

#### • 1:n 连接

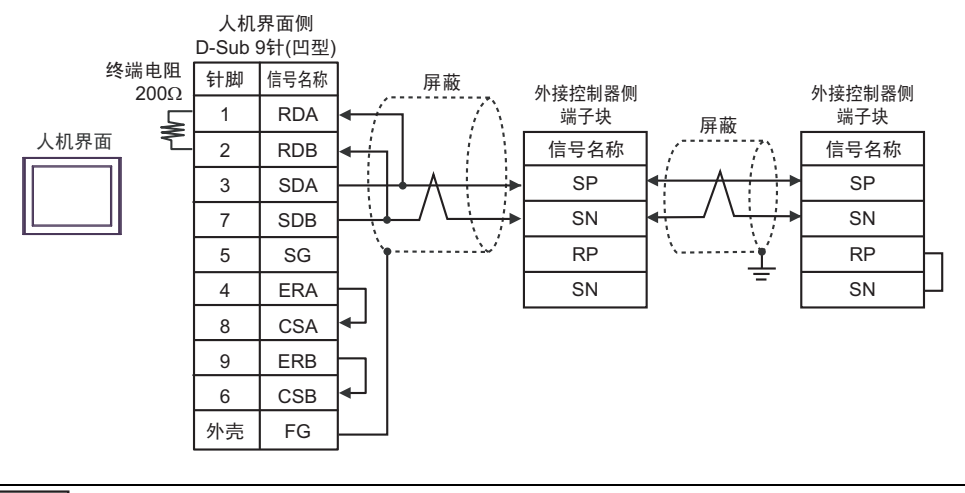

注 释

• 通过短接末端外接控制器的 RP 端子和 SN 端子来启用终端电阻。

# 1C)

• 1:1 连接

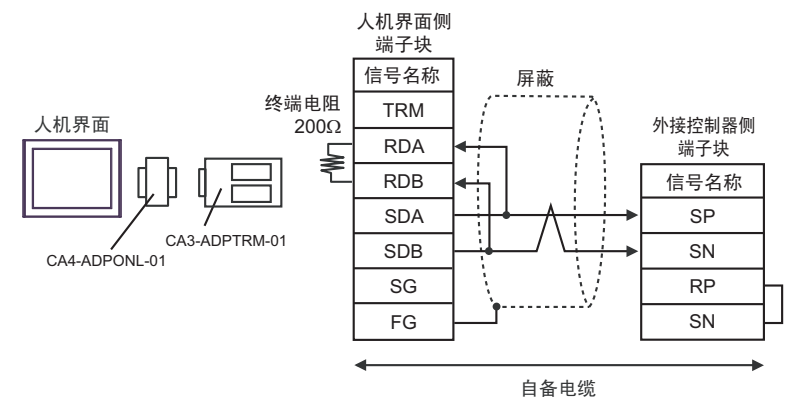

• 1:n 连接

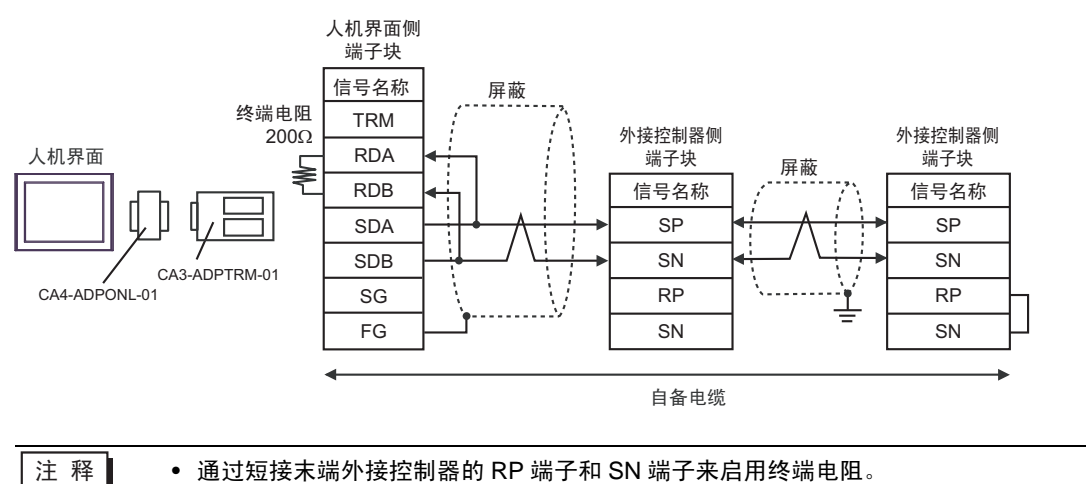

1D)

• 1:1 连接

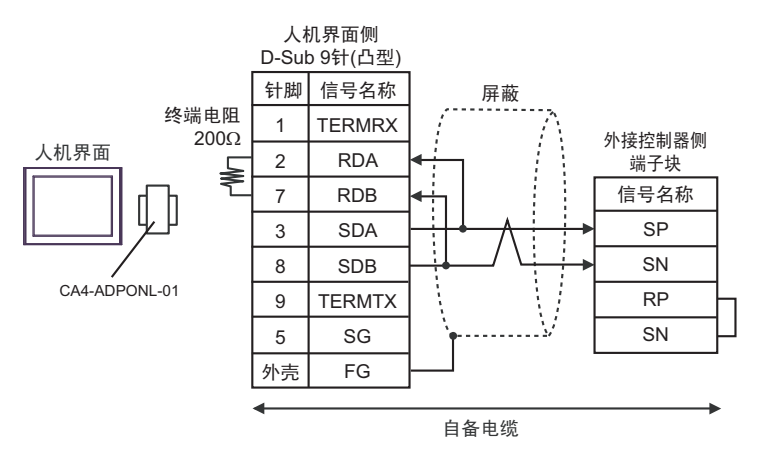

• 1:n 连接

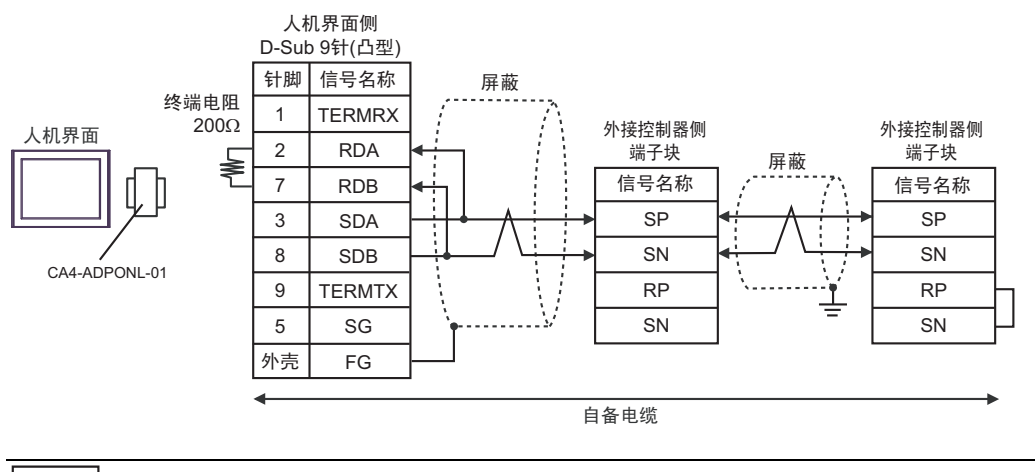

注 释

• 通过短接末端外接控制器的 RP 端子和 SN 端子来启用终端电阻。

1E)

• 1:1 连接

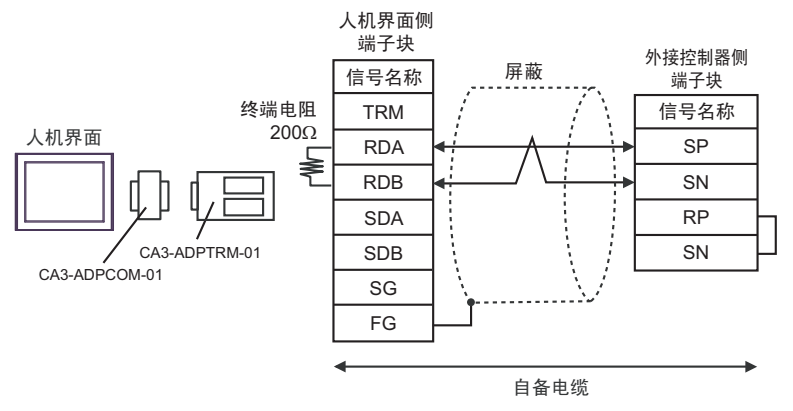

• 1:n 连接

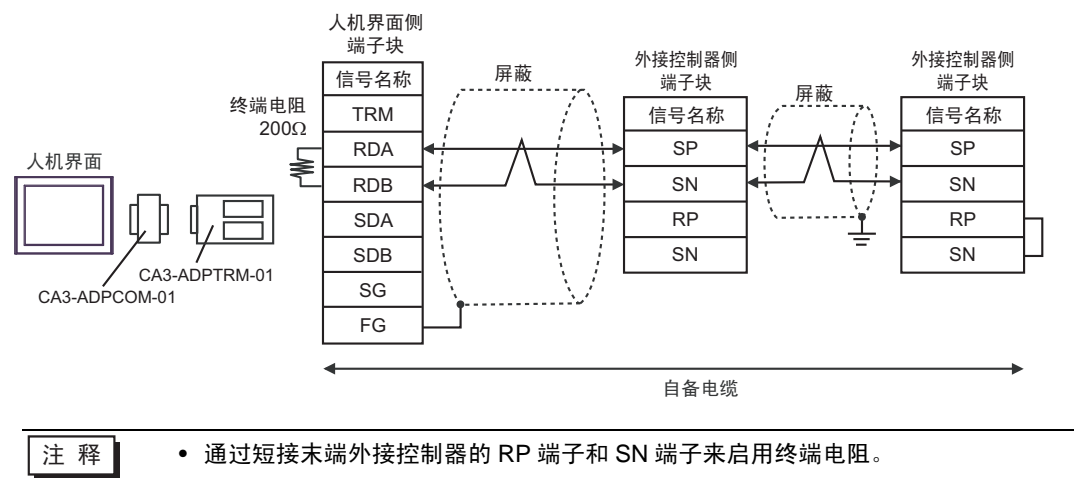

1F)

• 1:1 连接

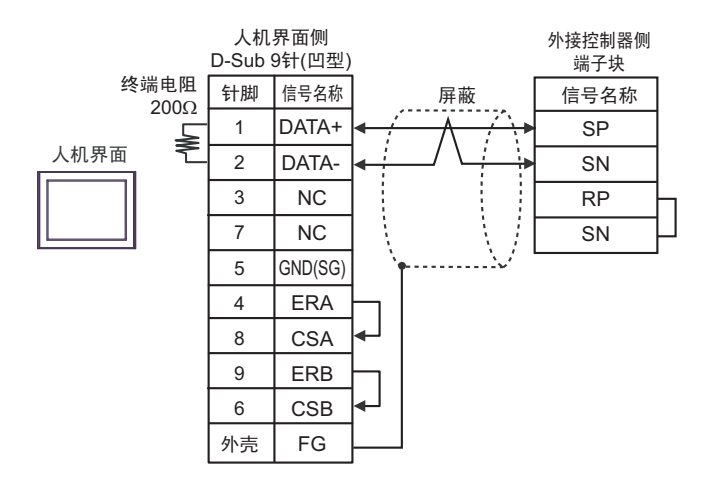

#### • 1:n 连接

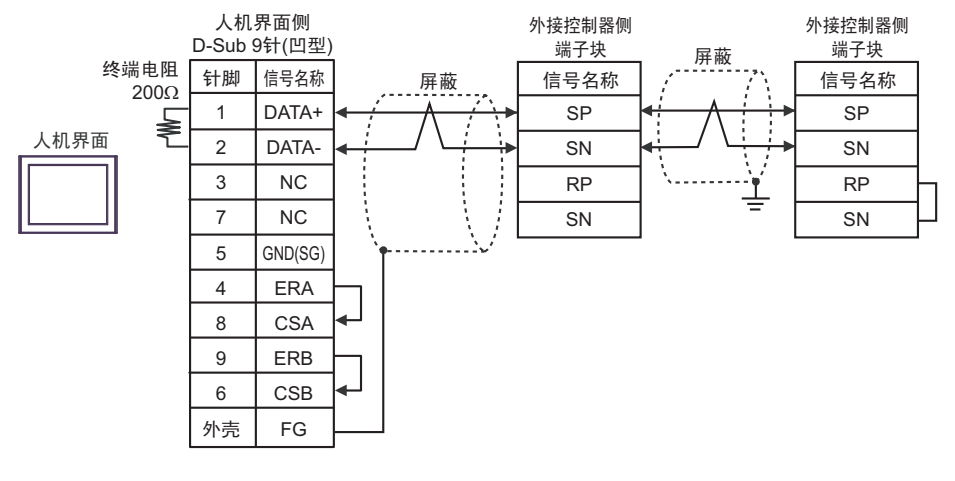

注 释

• 通过短接末端外接控制器的 RP 端子和 SN 端子来启用终端电阻。

1G)

• 1:1 连接

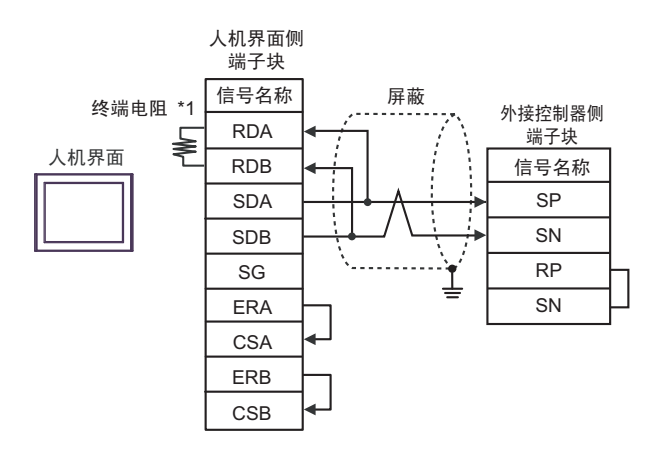

• 1:n 连接

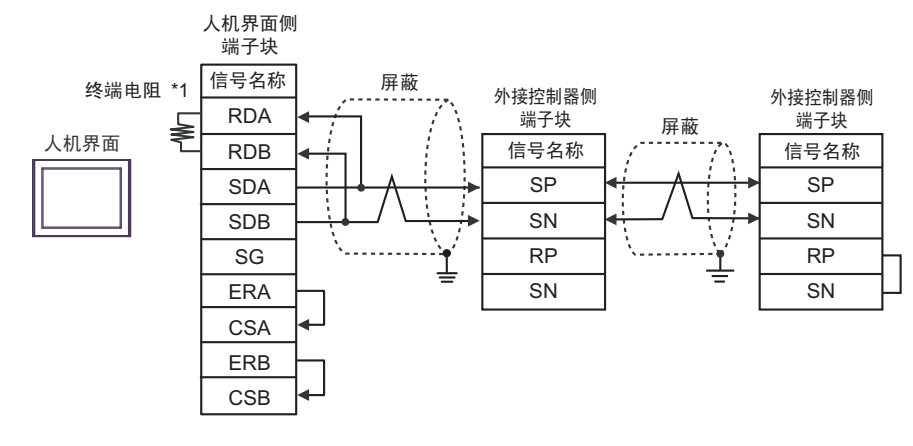

注 释

• 通过短接末端外接控制器的 RP 端子和 SN 端子来启用终端电阻。

\*1 人机界面中的电阻被用作终端电阻。如下表所示设置人机界面背板上的 DIP 开关。

| DIP 开关编号 | 设定值 |
|----------|-----|
| 1        | OFF |
| 2        | OFF |
| 3        | OFF |
| 4        | ON  |

1H)

• 1:1 连接

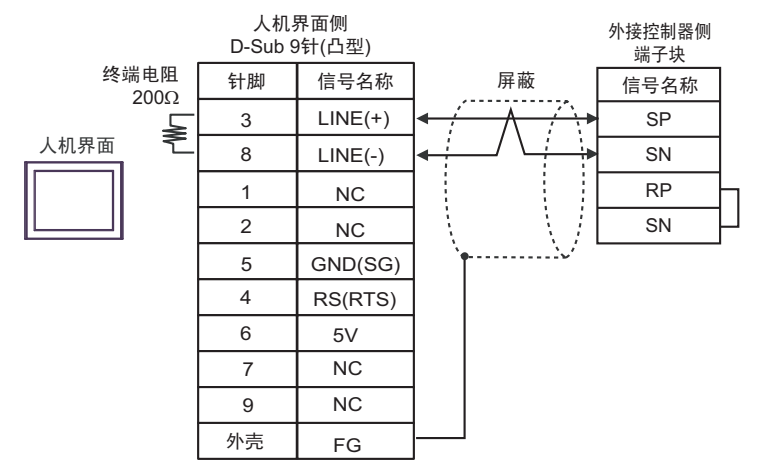

• 1:n 连接

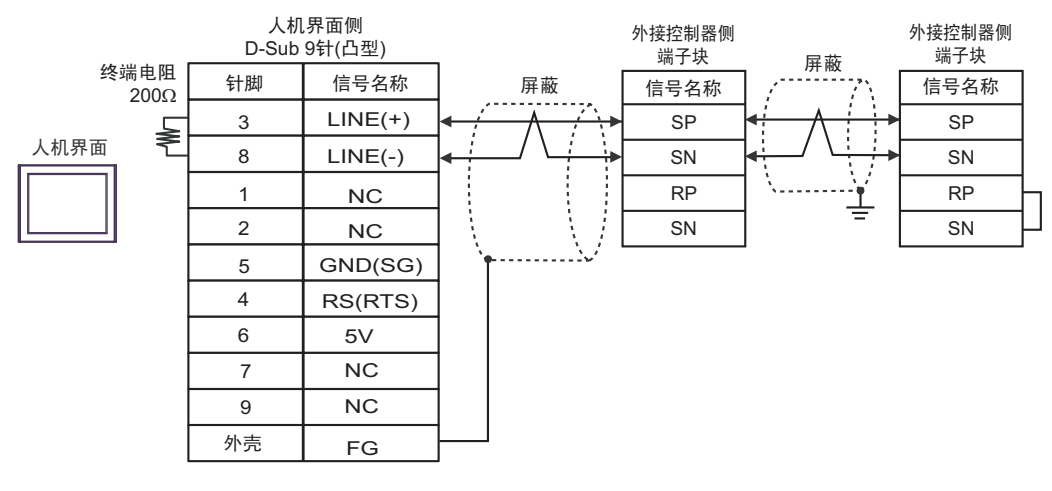

| _重要 | • 人机界面上的 5V 输出 (6 号针脚 ) 是西门子 PROFIBUS 接头的电源。请勿将其用于<br>其他设备。 |
|-----|-------------------------------------------------------------|
|     |                                                             |
| 注 释 | • 通过短接末端外接控制器的 RP 端子和 SN 端子来启用终端电阻。                         |
|     | • 在 GP-4107 的中口中, SG 纳丁和 FG 纳丁定隔离的。                         |

1I)

• 1:1 连接

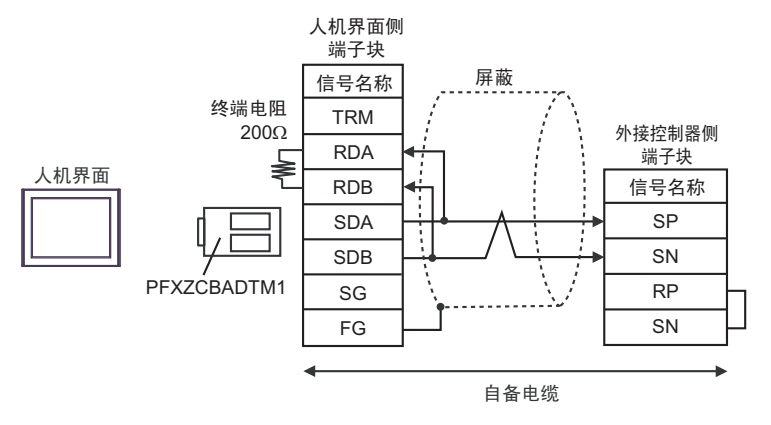

• 1:n 连接

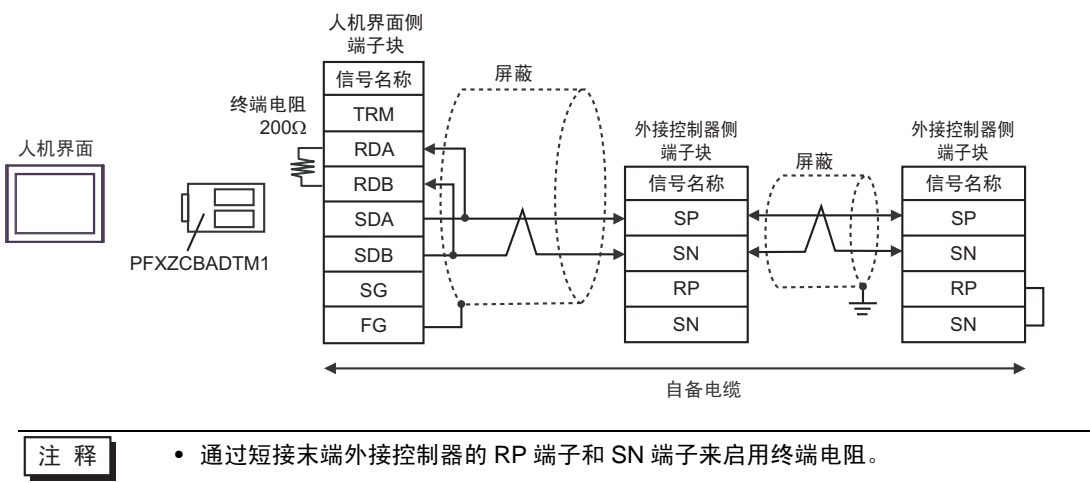

# 6 支持的寄存器

支持的寄存器地址范围如下表所示。请注意,实际支持的寄存器范围取决于所使用的外接控制器。请在您所使用的外接控制器的手册中确认实际范围。

## 6.1 L300P 系列

□ 可指定为系统区地址。

| 寄存器                    | 位地址 | 字地址           | 32 位 | 备注                           |
|------------------------|-----|---------------|------|------------------------------|
| 正转 / 反转 / 停止命令         | -   | 00_00         |      | <u>ві</u> t <b>15</b> 1 *1*2 |
| 频率值设置                  | -   | 01_00         |      | *2*3*4                       |
| 智能终端状态设置               | -   | 02_00 - 02_01 |      | <u>ві <b>t</b></u> 31 *2*5   |
| 监控数据批量读取               | -   | 03_00 - 03_12 |      | <u>ві <b>t</b></u> 31 *6*7   |
| 读取变频器状态                | -   | 04_00 - 04_03 |      | <u>ві</u> t <b>15</b> 1 *6*8 |
| 读取跳停历史                 | -   | 05_00 - 05_54 | ]    | <u>ві <b>t</b></u> 31 *6*9   |
|                        | -   | F002 - F203   |      | <u>ві <b>t</b></u> 31 *10    |
|                        | -   | A001 - A296   | [Н/Ц | <u>ві <b>131</b></u> *10     |
| 注 / 它况要查码              | -   | b001 - b213   |      | <u>ві <b>t</b></u> 31 *10    |
| 渓 / 与 <b>设直子</b> 段<br> | -   | C001 - C123   |      | <u>ві <b>t</b></u> 31 *10    |
|                        | -   | H003 - H206   |      | <u>ві <b>t</b></u> 31 *10    |
|                        | -   | P001 - P049   |      | <u>ві <b>t</b></u> 31 *10    |
| 重新初始化设定值               | -   | 08_00         | ſ    | *2*3*11                      |
| 检查能否将设定值保存到<br>EEPROM  | -   | 09_00         |      | <u>ві</u> t <b>15</b> *6*12  |
| 将设定值保存到 EEPROM         | -   | 0A_00         | 1    | *2*3*13                      |
| 重新计算内部常量               | -   | 0B_00         | 1    | *2*3*14                      |
| 读取输出频率设定值              | -   | 0E_00         | ]    | <u>ві</u> <b>t31</b> *6*15   |

\*1 寄存器被分配给外接控制器的命令 00。 下表列出命令 00 的只写参数号。

| 地址    | 写入数据 | 描述   |
|-------|------|------|
|       | 0    | 停止命令 |
| 00_00 | 1    | 正转命令 |
|       | 2    | 反转命令 |

- \*2 禁止读取。
- \*3 仅允许字访问。
- \*4 寄存器被分配给外接控制器的命令 01。 下表列出命令 01 的只写参数号。

在人机界面中, 它被视为 32 位数据。

| 地址    | 描述    |
|-------|-------|
| 01_00 | 频率值设置 |

\*5 寄存器被分配给外接控制器的命令 02。 下表列出命令 02 的只写参数号。 在外接控制器中,它被视为 64 位数据块。但是,在人机界面中,它被分为两个 32 位数据块。

| 地址    | 描述                   |
|-------|----------------------|
| 02_00 | 64 位智能终端状态数据块的低 32 位 |
| 02_01 | 64 位智能终端状态数据块的高 32 位 |

下表列出外接控制器的设定值。

关于设定值的详情,请参阅外接控制器手册。

| 数据                                     | 描述                    |
|----------------------------------------|-----------------------|
| 0x000000000000000000000000000000000000 | [FW] 正转命令             |
| 0x0000000000000002                     | [RV] 反转命令             |
| 0x00000000000000004                    | [CF1] 多级速度 1( 二进制运算 ) |
| 0x0000000000000008                     | [CF2] 多级速度 2( 二进制运算 ) |
| 0x000000000000000000000000000000000000 | [CF3] 多级速度 3( 二进制运算 ) |
| -                                      |                       |

例 1) 如果希望外接控制器运行正转命令并激活多级速度 1 和多级速度 2,请将如下数据写入外接控制器:

正转命令 0x000000000000001 + 多级速度 1 0x000000000000004 + 多级速度 2 0x00000000000008 = 0x000000000000 如果只想在地址 02\_00 中写入数据,则在地址 02\_01 中写入 "0"。

请用 D 脚本的存储器复制函数同时在地址 02\_00 和 02\_01 中写入数据。

- 例 2) 如果希望清除正转命令和远程操作数据,请将 "0x000000200000001"写入外接控制器。这一 64 位数据将被拆分为两个 32 位数据,并被写入 LS 区。例如, "0x00000001"将被写入 LS100, "0x00000002"将被写入 LS101。
  请用 memcpy()(存储器复制)函数将 LS 区数据复制到地址 02\_00 中。这会将数据 "0x000000200000001"写入外接控制器。
- ◆D 脚本示例

[w:01/LS0100]=0x00000001 [w:01/LS0101]=0x00000001 memcpy([w:01/02\_00],[w:01/LS0100],2)

- \*6 禁止写入。
- \*7 寄存器被分配给外接控制器的命令 03。

下表列出命令 03 的只读数据。

| 地址    | 描述       | 地址    | 描述       |
|-------|----------|-------|----------|
| 03_00 | 输出频率     | 03_07 | 输出转矩监控   |
| 03_01 | 输出电流     | 03_08 | 输出电压监控   |
| 03_02 | 旋转方向     | 03_09 | 功率监控     |
| 03_03 | PID 反馈监控 | 03_10 | 保留       |
| 03_04 | 智能输入监控   | 03_11 | 运行模式时间监控 |
| 03_05 | 智能输出监控   | 03_12 | 通电时间监控   |
| 03_06 | 频率转换监控   |       |          |

\*8 寄存器被分配给外接控制器的命令 04。 下表列出命令 04 的只读数据。

| 地址    | 描述      | 地址    | 描述          |
|-------|---------|-------|-------------|
| 04_03 | 变频器状态 A | 04_01 | 变频器状态 C     |
| 04_02 | 变频器状态 B | 04_00 | 保留 ( 默认: 0) |

\*9 寄存器被分配给外接控制器的命令 05。 下表列出命令 05 的只读数据。

| 地址    | 描述       | 备注           |  |
|-------|----------|--------------|--|
| 05_00 | 总计       | 总共累计 6 次跳停事件 |  |
| 05_01 | 跳停因素     |              |  |
| 05_02 | 变频器状态 A  |              |  |
| 05_03 | 变频器状态 B  |              |  |
| 05_04 | 变频器状态 C  |              |  |
| 05_05 | 输出频率     | 跳停 1(8 字节 )  |  |
| 05_06 | 累计运行模式时间 |              |  |
| 05_07 | 输出电流     |              |  |
| 05_08 | 输出电压     |              |  |
| 05_09 | 通电时间     |              |  |
|       |          |              |  |
| 05_46 | 跳停因素     |              |  |
| 05_47 | 变频器状态 A  |              |  |
| 05_48 | 变频器状态 B  |              |  |
| 05_49 | 变频器状态C   |              |  |
| 05_50 | 输出频率     | 跳停 6(8 字节 )  |  |
| 05_51 | 累计运行模式时间 |              |  |
| 05_52 | 输出电流     |              |  |
| 05_53 | 输出电压     |              |  |
| 05_54 | 通电时间     |              |  |

\*10 有些设置项目为只读或只写。读 / 写设置项目之前,请查看外接控制器的手册加以确认。

\*11 寄存器被分配给外接控制器的命令 08。 下表描述命令 08 数据。 此命令是一条只写指令。

在人机界面中,写入数据会向外接控制器发出指令。

| 地址    | 描述       |  |
|-------|----------|--|
| 08_00 | 重新初始化设定值 |  |

\*12 寄存器被分配给外接控制器的命令 09。 下表描述命令 09 数据。

| 地址    | 描述                              |
|-------|---------------------------------|
| 09_00 | 检查能否将设定值保存到 EEPROM<br>保存时,它置 1。 |

\*13 寄存器被分配给外接控制器的命令 0A。 下表描述命令 0A 数据。 此命令是一条只写指令。 在人机界面中,写入数据会向外接控制器发出指令。

| 地址    | 描述             |  |
|-------|----------------|--|
| 0A_00 | 将设定值保存到 EEPROM |  |

\*14 寄存器被分配给外接控制器的命令 0B。 下表描述命令 0B 数据。 此命令是一条只写指令。 在人机界面中,写入数据会向外接控制器发出指令。 在人机界面中,它被视为 16 位数据。

| 地址    | 描述       |  |
|-------|----------|--|
| 0B_00 | 重新计算内部常量 |  |

\*15 寄存器被分配给外接控制器的命令 0E。 下表描述命令 0E 数据。 此地址为只读地址。

| 地址    | 描述        |
|-------|-----------|
| 0E_00 | 读取输出频率设定值 |

注 释

对于可用于外接控制器的系统区,只能设置读取区的大小。有关读取区的信息,请参阅 GP-Pro EX 参考手册。

<sup>@</sup>GP-Pro EX 参考手册 "LS 区 (Direct Access 方式 )"

• 有关表中的图标,请参阅手册前言部分的符号说明表。

<sup>②</sup> "手册符号和术语"

6.2 SJ300 系列

□ 可指定为系统区地址。

| 寄存器                                                                             | 位地址 | 字地址           | 32 位 | 备注                           |
|---------------------------------------------------------------------------------|-----|---------------|------|------------------------------|
| 正转 / 反转 / 停止命令                                                                  | -   | 00_00         |      | <u>ві</u> t <b>15</b> ] *1*2 |
| 频率值设置                                                                           | -   | 01_00         |      | *2*3*4                       |
| 智能终端状态设置                                                                        | -   | 02_00 - 02_01 |      | <u>ві <b>t</b></u> 31 *2*5   |
| 监控数据批量读取                                                                        | -   | 03_00 - 03_12 |      | <u>ві</u> <b>t31</b> *6*7    |
| 读取变频器状态                                                                         | -   | 04_00 - 04_03 |      | <u>ві</u> t <b>15</b> ] *6*8 |
| 读取跳停历史                                                                          | -   | 05_00 - 05_54 |      | <u>ві <b>t</b></u> 31 *6*9   |
|                                                                                 | -   | F002 - F303   |      | <u>ві <b>t</b></u> 31 *10    |
|                                                                                 | -   | A001 - A393   |      | <u>ві <b>t</b></u> 31 *10    |
|                                                                                 | -   | b001 - b313   |      | <u>ві <b>t</b></u> 31 *10    |
| ()<br>()<br>()<br>()<br>()<br>()<br>()<br>()<br>()<br>()<br>()<br>()<br>()<br>( | -   | C001 - C123   |      | <u>ві <b>t</b></u> 31 *10    |
|                                                                                 | -   | H003 - H306   |      | <u>ві <b>t</b></u> 31 *10    |
|                                                                                 | -   | P001 - P049   |      | <u>ві <b>t</b></u> 31 *10    |
| 重新初始化设定值                                                                        | -   | 08_00         | ŕ    | *2*3*11                      |
| 检查能否将设定值保存到<br>EEPROM                                                           | -   | 09_00         |      | <u>ві t<b>15</b></u> *6*12   |
| 将设定值保存到 EEPROM                                                                  | -   | 0A_00         |      | *2*3*13                      |
| 重新计算内部常量                                                                        | -   | 0B_00         |      | *2*3*14                      |
| 读取输出频率设定值                                                                       | -   | 0E_00         |      | ві <b>t31</b> *6*15          |

\*1 寄存器被分配给外接控制器的命令 00。 下表列出命令 00 的只写参数号。

| 地址    | 写入数据 | 描述   |  |
|-------|------|------|--|
|       | 0    | 停止命令 |  |
| 00_00 | 1    | 正转命令 |  |
|       | 2    | 反转命令 |  |

\*2 禁止读取。

- \*3 仅允许字访问。
- \*4 寄存器被分配给外接控制器的命令 01。 下表列出命令 01 的只写参数号。 在人机界面中,它被视为 32 位数据。

| 地址    | 描述    |  |
|-------|-------|--|
| 01_00 | 频率值设置 |  |

\*5 寄存器被分配给外接控制器的命令 02。 下表列出命令 02 的只写参数号。 在外接控制器中,它被视为 64 位数据块。但是,在人机界面中,它被分为两个 32 位数据块。

| 地址    | 描述                   |
|-------|----------------------|
| 02_00 | 64 位智能终端状态数据块的低 32 位 |
| 02_01 | 64 位智能终端状态数据块的高 32 位 |

下表列出外接控制器的设定值。

关于设定值的详情,请参阅外接控制器手册。

| 数据                                     | 描述                    |  |
|----------------------------------------|-----------------------|--|
| 0x000000000000000000000000000000000000 | [FW] 正转命令             |  |
| 0x000000000000002                      | [RV] 反转命令             |  |
| 0x00000000000000004                    | [CF1] 多级速度 1( 二进制运算 ) |  |
| 0x0000000000000008                     | [CF2] 多级速度 2( 二进制运算 ) |  |
| 0x000000000000000000000000000000000000 | [CF3] 多级速度 3( 二进制运算 ) |  |
| -                                      |                       |  |

例 1) 如果希望外接控制器运行正转命令并激活多级速度 1 和多级速度 2,请将如下数据写入外接控制器:

请用 D 脚本的存储器复制函数同时在地址 02\_00 和 02\_01 中写入数据。

- 例 2) 如果希望清除正转命令和远程操作数据,请将 "0x000000200000001"写入外接控制器。这一 64 位数据将被拆分为两个 32 位数据,并被写入 LS 区。例如,"0x00000001"将被写入 LS100,"0x00000002"将被写入 LS101。
  请用 memcpy()(存储器复制)函数将 LS 区数据复制到地址 02\_00 中。这会将数据 "0x000000200000001"写入外接控制器。
- ◆D 脚本示例

[w:01/LS0100]=0x00000001 [w:01/LS0101]=0x00000001 memcpy([w:01/02\_00],[w:01/LS0100],2)

- \*6 禁止写入。
- \*7 寄存器被分配给外接控制器的命令 03。

下表列出命令 03 的只读数据。

| 地址    | 描述       | 地址    | 描述       |
|-------|----------|-------|----------|
| 03_00 | 输出频率     | 03_07 | 输出转矩监控   |
| 03_01 | 输出电流     | 03_08 | 输出电压监控   |
| 03_02 | 旋转方向     | 03_09 | 功率监控     |
| 03_03 | PID 反馈监控 | 03_10 | 保留       |
| 03_04 | 智能输入监控   | 03_11 | 运行模式时间监控 |
| 03_05 | 智能输出监控   | 03_12 | 通电时间监控   |
| 03_06 | 频率转换监控   |       |          |

\*8 寄存器被分配给外接控制器的命令 04。 下表列出命令 04 的只读数据。

| 地址    | 描述      | 地址    | 描述          |
|-------|---------|-------|-------------|
| 04_03 | 变频器状态 A | 04_01 | 变频器状态 C     |
| 04_02 | 变频器状态 B | 04_00 | 保留 ( 默认: 0) |

\*9 寄存器被分配给外接控制器的命令 05。 下表列出命令 05 的只读数据。

| 地址    | 描述       | 备注          |
|-------|----------|-------------|
| 05_00 | 总计       | 总共累计6次跳停事件  |
| 05_01 | 跳停因素     |             |
| 05_02 | 变频器状态 A  |             |
| 05_03 | 变频器状态 B  |             |
| 05_04 | 变频器状态 C  |             |
| 05_05 | 输出频率     | 跳停 1(8 字节 ) |
| 05_06 | 累计运行模式时间 |             |
| 05_07 | 输出电流     |             |
| 05_08 | 输出电压     |             |
| 05_09 | 通电时间     |             |
|       |          |             |
| 05_46 | 跳停因素     |             |
| 05_47 | 变频器状态 A  |             |
| 05_48 | 变频器状态 B  |             |
| 05_49 | 变频器状态C   |             |
| 05_50 | 输出频率     | 跳停 6(8 字节 ) |
| 05_51 | 累计运行模式时间 |             |
| 05_52 | 输出电流     |             |
| 05_53 | 输出电压     |             |
| 05_54 | 通电时间     |             |

\*10 有些设置项目为只读或只写。读 / 写设置项目之前,请查看外接控制器的手册加以确认。

\*11 寄存器被分配给外接控制器的命令 08。 下表描述命令 08 数据。 此命令是一条只写指令。

在人机界面中,写入数据会向外接控制器发出指令。

| 地址    | 描述       |
|-------|----------|
| 08_00 | 重新初始化设定值 |

\*12 寄存器被分配给外接控制器的命令 09。 下表描述命令 09 数据。

| 地址    | 描述                              |
|-------|---------------------------------|
| 09_00 | 检查能否将设定值保存到 EEPROM<br>保存时,它置 1。 |

\*13 寄存器被分配给外接控制器的命令 0A。 下表描述命令 0A 数据。 此命令是一条只写指令。 在人机界面中,写入数据会向外接控制器发出指令。

| 地址    | 描述             |
|-------|----------------|
| 0A_00 | 将设定值保存到 EEPROM |

\*14 寄存器被分配给外接控制器的命令 0B。 下表描述命令 0B 数据。 此命令是一条只写指令。 在人机界面中,写入数据会向外接控制器发出指令。 在人机界面中,它被视为 16 位数据。

| 地址    | 描述       |
|-------|----------|
| 0B_00 | 重新计算内部常量 |

\*15 寄存器被分配给外接控制器的命令 0E。 下表描述命令 0E 数据。 此地址为只读地址。

| 地址    | 描述        |
|-------|-----------|
| 0E_00 | 读取输出频率设定值 |

注 释

对于可用于外接控制器的系统区,只能设置读取区的大小。有关读取区的信息,请参阅 GP-Pro EX 参考手册。

<sup>@</sup>GP-Pro EX 参考手册 "LS 区 (Direct Access 方式 )"

• 有关表中的图标,请参阅手册前言部分的符号说明表。

<sup>②</sup> "手册符号和术语"

6.3 SJ700 系列

□ 可指定为系统区地址。

| 寄存器                   | 位地址 | 字地址           | 32 位     | 备注                           |
|-----------------------|-----|---------------|----------|------------------------------|
| 正转 / 反转 / 停止命令        | -   | 00_00         |          | <u>ві</u> t <b>15</b> ] *1*2 |
| 频率值设置                 | -   | 01_00         |          | *2*3*4                       |
| 智能终端状态设置              | -   | 02_00 - 02_01 |          | <u>ві <b>t</b></u> 31 *2*5   |
| 监控数据批量读取              | -   | 03_00 - 03_12 |          | <u>ві <b>t</b></u> 31 *6*7   |
| 读取变频器状态               | -   | 04_00 - 04_03 |          | <u>ві</u> t <b>15</b> ] *6*8 |
| 读取跳停历史                | -   | 05_00 - 05_54 |          | <u>ві <b>t</b></u> 31 *6*9   |
|                       | -   | F002 - F303   |          | <u>ві <b>t</b></u> 31 *10    |
|                       | -   | A001 - A393   |          | <u>ві <b>t</b></u> 31 *10    |
|                       | -   | b001 - b313   |          | <u>ві <b>t</b></u> 31 *10    |
| 读/与 <b>设直子</b> 段      | -   | C001 - C159   | <b>_</b> | <u>ві <b>t</b></u> 31 *10    |
|                       | -   | H003 - H306   |          | <u>ві <b>t</b></u> 31 *10    |
|                       | -   | P001 - P131   |          | <u>ві <b>t</b></u> 31 *10    |
| 重新初始化设定值              | -   | 08_00         | ſ        | *2*3*11                      |
| 检查能否将设定值保存到<br>EEPROM | -   | 09_00         |          | <u>ві t<b>15</b></u> *6*12   |
| 将设定值保存到 EEPROM        | -   | 0A_00         |          | *2*3*13                      |
| 重新计算内部常量              | -   | 0B_00         |          | *2*3*14                      |
| 读取输出频率设定值             | -   | 0E_00         |          | ві <b>t31</b> *6*15          |

\*1 寄存器被分配给外接控制器的命令 00。 下表列出命令 00 的只写参数号。

| 地址    | 写入数据 | 描述   |
|-------|------|------|
|       | 0    | 停止命令 |
| 00_00 | 1    | 正转命令 |
|       | 2    | 反转命令 |

\*2 禁止读取。

- \*3 仅允许字访问。
- \*4 寄存器被分配给外接控制器的命令 01。 下表列出命令 01 的只写参数号。 在人机界面中,它被视为 32 位数据。

| 地址    | 描述    |
|-------|-------|
| 01_00 | 频率值设置 |

\*5 寄存器被分配给外接控制器的命令 02。 下表列出命令 02 的只写参数号。 在外接控制器中,它被视为 64 位数据块。但是,在人机界面中,它被分为两个 32 位数据块。

| 地址    | 描述                   |
|-------|----------------------|
| 02_00 | 64 位智能终端状态数据块的低 32 位 |
| 02_01 | 64 位智能终端状态数据块的高 32 位 |

下表列出外接控制器的设定值。

关于设定值的详情,请参阅外接控制器手册。

| 数据                                     | 描述                    |
|----------------------------------------|-----------------------|
| 0x000000000000000000000000000000000000 | [FW] 正转命令             |
| 0x0000000000000002                     | [RV] 反转命令             |
| 0x00000000000000004                    | [CF1] 多级速度 1( 二进制运算 ) |
| 0x0000000000000008                     | [CF2] 多级速度 2( 二进制运算 ) |
| 0x000000000000000000000000000000000000 | [CF3] 多级速度 3( 二进制运算 ) |
| -                                      |                       |

例 1) 如果希望外接控制器运行正转命令并激活多级速度 1 和多级速度 2,请将如下数据写入外接控制器:

正转命令 0x000000000000001 + 多级速度 1 0x000000000000004 + 多级速度 2 0x0000000000008 = 0x000000000000 如果只想在地址 02\_00 中写入数据,则在地址 02\_01 中写入 "0"。

请用 D 脚本的存储器复制函数同时在地址 02\_00 和 02\_01 中写入数据。

- 例 2) 如果希望清除正转命令和远程操作数据,请将 "0x000000200000001"写入外接控制器。这一 64 位数据将被拆分为两个 32 位数据,并被写入 LS 区。例如,"0x00000001"将被写入 LS100,"0x00000002"将被写入 LS101。
  请用 memcpy()(存储器复制)函数将 LS 区数据复制到地址 02\_00 中。这会将数据 "0x000000200000001"写入外接控制器。
- ◆D 脚本示例

[w:01/LS0100]=0x00000001 [w:01/LS0101]=0x00000001 memcpy([w:01/02\_00],[w:01/LS0100],2)

- \*6 禁止写入。
- \*7 寄存器被分配给外接控制器的命令 03。

下表列出命令 03 的只读数据。

| 地址    | 描述       | 地址    | 描述       |
|-------|----------|-------|----------|
| 03_00 | 输出频率     | 03_07 | 输出转矩监控   |
| 03_01 | 输出电流     | 03_08 | 输出电压监控   |
| 03_02 | 旋转方向     | 03_09 | 功率监控     |
| 03_03 | PID 反馈监控 | 03_10 | 保留       |
| 03_04 | 智能输入监控   | 03_11 | 运行模式时间监控 |
| 03_05 | 智能输出监控   | 03_12 | 通电时间监控   |
| 03_06 | 频率转换监控   |       |          |

\*8 寄存器被分配给外接控制器的命令 04。 下表列出命令 04 的只读数据。

| 地址    | 描述      | 地址    | 描述          |
|-------|---------|-------|-------------|
| 04_03 | 变频器状态 A | 04_01 | 变频器状态 C     |
| 04_02 | 变频器状态 B | 04_00 | 保留 ( 默认: 0) |

\*9 寄存器被分配给外接控制器的命令 05。 下表列出命令 05 的只读数据。

| 地址    | 描述       | 备注           |
|-------|----------|--------------|
| 05_00 | 总计       | 总共累计 6 次跳停事件 |
| 05_01 | 跳停因素     |              |
| 05_02 | 变频器状态 A  |              |
| 05_03 | 变频器状态 B  |              |
| 05_04 | 变频器状态C   |              |
| 05_05 | 输出频率     | 跳停 1(8 字节 )  |
| 05_06 | 累计运行模式时间 |              |
| 05_07 | 输出电流     |              |
| 05_08 | 输出电压     |              |
| 05_09 | 通电时间     |              |
|       |          | -            |
| 05_46 | 跳停因素     |              |
| 05_47 | 变频器状态 A  |              |
| 05_48 | 变频器状态 B  |              |
| 05_49 | 变频器状态 C  |              |
| 05_50 | 输出频率     | 跳停 6(8 字节 )  |
| 05_51 | 累计运行模式时间 |              |
| 05_52 | 输出电流     |              |
| 05_53 | 输出电压     |              |
| 05_54 | 通电时间     |              |

\*10 有些设置项目为只读或只写。读 / 写设置项目之前,请查看外接控制器的手册加以确认。

\*11 寄存器被分配给外接控制器的命令 08。 下表描述命令 08 数据。 此命令是一条只写指令。

在人机界面中,写入数据会向外接控制器发出指令。

| 地址    | 描述       |
|-------|----------|
| 08_00 | 重新初始化设定值 |

\*12 寄存器被分配给外接控制器的命令 09。 下表描述命令 09 数据。

| 地址    | 描述                              |
|-------|---------------------------------|
| 09_00 | 检查能否将设定值保存到 EEPROM<br>保存时,它置 1。 |

\*13 寄存器被分配给外接控制器的命令 0A。 下表描述命令 0A 数据。 此命令是一条只写指令。 在人机界面中,写入数据会向外接控制器发出指令。

| 地址    | 描述             |
|-------|----------------|
| 0A_00 | 将设定值保存到 EEPROM |

\*14 寄存器被分配给外接控制器的命令 0B。 下表描述命令 0B 数据。 此命令是一条只写指令。 在人机界面中,写入数据会向外接控制器发出指令。 在人机界面中,它被视为 16 位数据。

| 地址    | 描述       |
|-------|----------|
| 0B_00 | 重新计算内部常量 |

\*15 寄存器被分配给外接控制器的命令 0E。 下表描述命令 0E 数据。 此地址为只读地址。

| 地址    | 描述        |
|-------|-----------|
| 0E_00 | 读取输出频率设定值 |

注 释

对于可用于外接控制器的系统区,只能设置读取区的大小。有关读取区的信息,请参阅 GP-Pro EX 参考手册。

<sup>@</sup>GP-Pro EX 参考手册 "LS 区 (Direct Access 方式 )"

• 有关表中的图标,请参阅手册前言部分的符号说明表。

<sup>②</sup> "手册符号和术语"

6.4 SJ700-2 系列

□ 可指定为系统区地址。

| 寄存器                    | 位地址 | 字地址           | 32 位 | 备注                           |
|------------------------|-----|---------------|------|------------------------------|
| 正转 / 反转 / 停止命令         | -   | 00_00         |      | <u>ві</u> t <b>15</b> ] *1*2 |
| 频率值设置                  | -   | 01_00         |      | *2*3*4                       |
| 智能终端状态设置               | -   | 02_00 - 02_01 |      | <u>ві <b>t</b></u> 31 *2*5   |
| 监控数据批量读取               | -   | 03_00 - 03_12 |      | <u>ві <b>t</b></u> 31 *6*7   |
| 读取变频器状态                | -   | 04_00 - 04_03 |      | <u>ві</u> t <b>15</b> ] *6*8 |
| 读取跳停历史                 | -   | 05_00 - 05_54 |      | <u>ві <b>t</b></u> 31 *6*9   |
|                        | -   | F002 - F303   |      | <u>ві <b>t</b></u> 31 *10    |
|                        | -   | A001 - A393   |      | <u>ві <b>t</b></u> 31 *10    |
| 注 / 它况要查码              | -   | b001 - b313   |      | <u>ві <b>t</b></u> 31 *10    |
| 渓 / 与 <b>设直子</b> 段<br> | -   | C001 - C169   |      | <u>ві <b>t</b></u> 31 *10    |
|                        | -   | H003 - H306   |      | <u>ві <b>t</b></u> 31 *10    |
|                        | -   | P001 - P131   |      | <u>ві <b>t</b></u> 31 *10    |
| 重新初始化设定值               | -   | 08_00         | ſ    | *2*3*11                      |
| 检查能否将设定值保存到<br>EEPROM  | -   | 09_00         |      | <u>ві</u> t <b>15</b> *6*12  |
| 将设定值保存到 EEPROM         | -   | 0A_00         |      | *2*3*13                      |
| 重新计算内部常量               | -   | 0B_00         |      | *2*3*14                      |
| 读取输出频率设定值              | -   | 0E_00         |      | Β i <b>τ31</b> *6*15         |

\*1 寄存器被分配给外接控制器的命令 00。 下表列出命令 00 的只写参数号。

| 地址    | 写入数据 | 描述   |
|-------|------|------|
|       | 0    | 停止命令 |
| 00_00 | 1    | 正转命令 |
|       | 2    | 反转命令 |

\*2 禁止读取。

- \*3 仅允许字访问。
- \*4 寄存器被分配给外接控制器的命令 01。 下表列出命令 01 的只写参数号。 在人机界面中,它被视为 32 位数据。

| 地址    | 描述    |
|-------|-------|
| 01_00 | 频率值设置 |

\*5 寄存器被分配给外接控制器的命令 02。 下表列出命令 02 的只写参数号。 在外接控制器中,它被视为 64 位数据块。但是,在人机界面中,它被分为两个 32 位数据块。

| 地址    | 描述                   |
|-------|----------------------|
| 02_00 | 64 位智能终端状态数据块的低 32 位 |
| 02_01 | 64 位智能终端状态数据块的高 32 位 |

下表列出外接控制器的设定值。

关于设定值的详情,请参阅外接控制器手册。

| 数据                                     | 描述                    |
|----------------------------------------|-----------------------|
| 0x000000000000000000000000000000000000 | [FW] 正转命令             |
| 0x0000000000000002                     | [RV] 反转命令             |
| 0x00000000000000004                    | [CF1] 多级速度 1( 二进制运算 ) |
| 0x0000000000000008                     | [CF2] 多级速度 2( 二进制运算 ) |
| 0x000000000000000000000000000000000000 | [CF3] 多级速度 3( 二进制运算 ) |
|                                        |                       |

例 1) 如果希望外接控制器运行正转命令并激活多级速度 1 和多级速度 2,请将如下数据写入外接控制器:

正转命令 0x000000000000001 + 多级速度 1 0x000000000000004 + 多级速度 2 0x0000000000008 = 0x00000000000 如果只想在地址 02\_00 中写入数据,则在地址 02\_01 中写入 "0"。

请用 D 脚本的存储器复制函数同时在地址 02\_00 和 02\_01 中写入数据。

- 例 2) 如果希望清除正转命令和远程操作数据,请将 "0x000000200000001"写入外接控制器。这一 64 位数据将被拆分为两个 32 位数据,并被写入 LS 区。例如, "0x00000001"将被写入 LS100, "0x00000002"将被写入 LS101。
  请用 memcpy()(存储器复制)函数将 LS 区数据复制到地址 02\_00 中。这会将数据 "0x000000200000001"写入外接控制器。
- ◆D 脚本示例

[w:01/LS0100]=0x00000001 [w:01/LS0101]=0x00000001 memcpy([w:01/02\_00],[w:01/LS0100],2)

- \*6 禁止写入。
- \*7 寄存器被分配给外接控制器的命令 03。

下表列出命令 03 的只读数据。

| 地址    | 描述       | 地址    | 描述       |
|-------|----------|-------|----------|
| 03_00 | 输出频率     | 03_07 | 输出转矩监控   |
| 03_01 | 输出电流     | 03_08 | 输出电压监控   |
| 03_02 | 旋转方向     | 03_09 | 功率监控     |
| 03_03 | PID 反馈监控 | 03_10 | 保留       |
| 03_04 | 智能输入监控   | 03_11 | 运行模式时间监控 |
| 03_05 | 智能输出监控   | 03_12 | 通电时间监控   |
| 03_06 | 频率转换监控   |       |          |

\*8 寄存器被分配给外接控制器的命令 04。 下表列出命令 04 的只读数据。

| 地址    | 描述      | 地址    | 描述          |
|-------|---------|-------|-------------|
| 04_03 | 变频器状态 A | 04_01 | 变频器状态 C     |
| 04_02 | 变频器状态 B | 04_00 | 保留 ( 默认: 0) |

\*9 寄存器被分配给外接控制器的命令 05。 下表列出命令 05 的只读数据。

| 地址    | 描述       | 备注           |
|-------|----------|--------------|
| 05_00 | 总计       | 总共累计 6 次跳停事件 |
| 05_01 | 跳停因素     |              |
| 05_02 | 变频器状态 A  |              |
| 05_03 | 变频器状态 B  |              |
| 05_04 | 变频器状态C   |              |
| 05_05 | 输出频率     | 跳停 1(8 字节 )  |
| 05_06 | 累计运行模式时间 |              |
| 05_07 | 输出电流     |              |
| 05_08 | 输出电压     |              |
| 05_09 | 通电时间     |              |
|       |          | -            |
| 05_46 | 跳停因素     |              |
| 05_47 | 变频器状态 A  |              |
| 05_48 | 变频器状态 B  |              |
| 05_49 | 变频器状态 C  |              |
| 05_50 | 输出频率     | 跳停 6(8 字节 )  |
| 05_51 | 累计运行模式时间 |              |
| 05_52 | 输出电流     |              |
| 05_53 | 输出电压     |              |
| 05_54 | 通电时间     |              |

\*10 有些设置项目为只读或只写。读 / 写设置项目之前,请查看外接控制器的手册加以确认。

\*11 寄存器被分配给外接控制器的命令 08。 下表描述命令 08 数据。 此命令是一条只写指令。

在人机界面中,写入数据会向外接控制器发出指令。

| 地址    | 描述       |
|-------|----------|
| 08_00 | 重新初始化设定值 |

\*12 寄存器被分配给外接控制器的命令 09。 下表描述命令 09 数据。

| 地址    | 描述                              |
|-------|---------------------------------|
| 09_00 | 检查能否将设定值保存到 EEPROM<br>保存时,它置 1。 |

\*13 寄存器被分配给外接控制器的命令 0A。 下表描述命令 0A 数据。 此命令是一条只写指令。 在人机界面中,写入数据会向外接控制器发出指令。

| 地址    | 描述             |
|-------|----------------|
| 0A_00 | 将设定值保存到 EEPROM |

\*14 寄存器被分配给外接控制器的命令 0B。 下表描述命令 0B 数据。 此命令是一条只写指令。 在人机界面中,写入数据会向外接控制器发出指令。 在人机界面中,它被视为 16 位数据。

| 地址    | 描述       |
|-------|----------|
| 0B_00 | 重新计算内部常量 |

\*15 寄存器被分配给外接控制器的命令 0E。 下表描述命令 0E 数据。 此地址为只读地址。

| 地址    | 描述        |
|-------|-----------|
| 0E_00 | 读取输出频率设定值 |

注 释

对于可用于外接控制器的系统区,只能设置读取区的大小。有关读取区的信息,请参阅 GP-Pro EX 参考手册。

<sup>@</sup>GP-Pro EX 参考手册 "LS 区 (Direct Access 方式 )"

• 有关表中的图标,请参阅手册前言部分的符号说明表。

<sup>②</sup> "手册符号和术语"

## 6.5 HFC-VAH3 系列

| 寄存器                   | 位地址 | 字地址           | 32 位 | 备注                           |
|-----------------------|-----|---------------|------|------------------------------|
| 正转 / 反转 / 停止命令        | -   | 00_00         |      | <u>ві</u> t <b>15</b> ] *1*2 |
| 频率值设置                 | -   | 01_00         |      | *2*3*4                       |
| 智能终端状态设置              | -   | 02_00 - 02_01 |      | <u>ві <b>t</b></u> 31 *2*5   |
| 监控数据批量读取              | -   | 03_00 - 03_12 |      | <u>ві <b>t</b></u> 31 *6*7   |
| 读取变频器状态               | -   | 04_00 - 04_03 |      | <u>ві</u> t <b>15</b> ] *6*8 |
| 读取跳停历史                | -   | 05_00 - 05_54 |      | <u>ві <b>t</b></u> 31 *6*9   |
|                       | -   | F002 - F803   |      | <u>ві <b>t</b></u> 31 *10    |
|                       | -   | A001 - A893   |      | <u>ві <b>t</b></u> 31 *10    |
|                       | -   | b004 - b813   |      | <u>ві <b>t</b></u> 31 *10    |
| ) ( ) 以直子段            | -   | C001 - C123   |      | <u>ві <b>t</b></u> 31 *10    |
|                       | -   | H080 - H885   |      | <u>ві <b>t</b></u> 31 *10    |
|                       | -   | P001 - P031   |      | <u>ві <b>t</b></u> 31 *10    |
| 重新初始化设定值              | -   | 08_00         | ſ    | *2*3*11                      |
| 检查能否将设定值保存到<br>EEPROM | -   | 09_00         |      | <u>ві t<b>15</b></u> *6*12   |
| 将设定值保存到 EEPROM        | -   | 0A_00         |      | *2*3*13                      |
| 重新计算内部常量              | -   | 0B_00         |      | *2*3*14                      |
| 读取输出频率设定值             | -   | 0E_00         |      | Β i <b>τ31</b> *6*15         |

\*1 寄存器被分配给外接控制器的命令 00。 下表列出命令 00 的只写参数号。

| 地址    | 写入数据 | 描述   |
|-------|------|------|
|       | 0    | 停止命令 |
| 00_00 | 1    | 正转命令 |
|       | 2    | 反转命令 |

\*2 禁止读取。

- \*3 仅允许字访问。
- \*4 寄存器被分配给外接控制器的命令 01。 下表列出命令 01 的只写参数号。 在人机界面中,它被视为 32 位数据。

| 地址    | 描述    |  |
|-------|-------|--|
| 01_00 | 频率值设置 |  |

\*5 寄存器被分配给外接控制器的命令 02。 下表列出命令 02 的只写参数号。 在外接控制器中,它被视为 64 位数据块。但是,在人机界面中,它被分为两个 32 位数据块。

| 地址    | 描述                  |  |
|-------|---------------------|--|
| 02_00 | 64 位智能终端状态数据的低 32 位 |  |
| 02_01 | 64 位智能终端状态数据的高 32 位 |  |

下表列出外接控制器的设定值。

关于设定值的详情,请参阅外接控制器手册。

| 数据                                     | 描述                    |
|----------------------------------------|-----------------------|
| 0x000000000000000000000000000000000000 | [FW] 正转命令             |
| 0x0000000000000002                     | [RV] 反转命令             |
| 0x00000000000000004                    | [CF1] 多级速度 1( 二进制运算 ) |
| 0x000000000000008                      | [CF2] 多级速度 2( 二进制运算 ) |
| 0x0000000000000010                     | [CF3] 多级速度 3( 二进制运算 ) |
|                                        |                       |

例 1) 如果希望外接控制器运行正转命令并激活多级速度 1 和多级速度 2,请将如下数据写入外接控制器:

正转命令 0x000000000000001 + 多级速度 1 0x000000000000004 + 多级速度 2 0x0000000000008 = 0x00000000000 如果只想在地址 02\_00 中写入数据,则在地址 02\_01 中写入 "0"。

请用 D 脚本的存储器复制函数同时在地址 02\_00 和 02\_01 中写入数据。

- 例 2) 如果希望清除正转命令和远程操作数据,请将 "0x000000200000001"写入外接控制器。这一 64 位数据将被拆分为两个 32 位数据,并被写入 LS 区。例如,"0x00000001"将被写入 LS100,"0x00000002"将被写入 LS101。
  请用 memcpy()(存储器复制)函数将 LS 区数据复制到地址 02\_00 中。这会将数据 "0x000000200000001"写入外接控制器。
- ◆D 脚本示例

[w:01/LS0100]=0x00000001 [w:01/LS0101]=0x00000001 memcpy([w:01/02\_00],[w:01/LS0100],2)

- \*6 禁止写入。
- \*7 寄存器被分配给外接控制器的命令 03。

下表列出命令 03 的只读数据。

| 地址    | 描述       | 地址    | 描述       |
|-------|----------|-------|----------|
| 03_00 | 输出频率     | 03_07 | 输出转矩监控   |
| 03_01 | 输出电流     | 03_08 | 输出电压监控   |
| 03_02 | 旋转方向     | 03_09 | 功率监控     |
| 03_03 | PID 反馈监控 | 03_10 | 保留       |
| 03_04 | 智能输入监控   | 03_11 | 运行模式时间监控 |
| 03_05 | 智能输出监控   | 03_12 | 通电时间监控   |
| 03_06 | 频率转换监控   |       |          |

\*8 寄存器被分配给外接控制器的命令 04。 下表列出命令 04 的只读数据。

| 地址    | 描述      | 地址    | 描述          |
|-------|---------|-------|-------------|
| 04_03 | 变频器状态 A | 04_01 | 变频器状态 C     |
| 04_02 | 变频器状态 B | 04_00 | 保留 ( 默认: 0) |

\*9 寄存器被分配给外接控制器的命令 05。 下表列出命令 05 的只读数据。

| 地址    | 描述       | 备注           |
|-------|----------|--------------|
| 05_00 | 总计       | 总共累计 6 次跳停事件 |
| 05_01 | 跳停因素     |              |
| 05_02 | 变频器状态 A  |              |
| 05_03 | 变频器状态 B  |              |
| 05_04 | 变频器状态C   |              |
| 05_05 | 输出频率     | 跳停 1(8 字节 )  |
| 05_06 | 累计运行模式时间 |              |
| 05_07 | 输出电流     |              |
| 05_08 | 输出电压     |              |
| 05_09 | 通电时间     |              |
|       |          | -            |
| 05_46 | 跳停因素     |              |
| 05_47 | 变频器状态 A  |              |
| 05_48 | 变频器状态 B  |              |
| 05_49 | 变频器状态 C  |              |
| 05_50 | 输出频率     | 跳停 6(8 字节 )  |
| 05_51 | 累计运行模式时间 |              |
| 05_52 | 输出电流     |              |
| 05_53 | 输出电压     |              |
| 05_54 | 通电时间     |              |

\*10 有些设置项目为只读或只写。读 / 写设置项目之前,请查看外接控制器的手册加以确认。

\*11 寄存器被分配给外接控制器的命令 08。 下表描述命令 08 数据。 此命令是一条只写指令。

在人机界面中,写入数据会向外接控制器发出指令。

| 地址    | 描述       |
|-------|----------|
| 08_00 | 重新初始化设定值 |

\*12 寄存器被分配给外接控制器的命令 09。 下表描述命令 09 数据。

| 地址    | 描述                              |
|-------|---------------------------------|
| 09_00 | 检查能否将设定值保存到 EEPROM<br>保存时,它置 1。 |

\*13 寄存器被分配给外接控制器的命令 0A。 下表描述命令 0A 数据。 此命令是一条只写指令。 在人机界面中,写入数据会向外接控制器发出指令。

| 地址    | 描述             |
|-------|----------------|
| 0A_00 | 将设定值保存到 EEPROM |

\*14 寄存器被分配给外接控制器的命令 0B。 下表描述命令 0B 数据。 此命令是一条只写指令。 在人机界面中,写入数据会向外接控制器发出指令。 在人机界面中,它被视为 16 位数据。

| 地址    | 描述       |
|-------|----------|
| 0B_00 | 重新计算内部常量 |

\*15 寄存器被分配给外接控制器的命令 0E。 下表描述命令 0E 数据。 此地址为只读地址。

| 地址    | 描述        |
|-------|-----------|
| 0E_00 | 读取输出频率设定值 |

注 释

对于可用于外接控制器的系统区,只能设置读取区的大小。有关读取区的信息,请参阅 GP-Pro EX 参考手册。

<sup>@</sup>GP-Pro EX 参考手册 "LS 区 (Direct Access 方式 )"

• 有关表中的图标,请参阅手册前言部分的符号说明表。

<sup>②</sup> "手册符号和术语"

6.6 SJH300 系列

□ 可指定为系统区地址。

| 寄存器                   | 位地址 | 字地址           | 32 位              | 备注                                    |
|-----------------------|-----|---------------|-------------------|---------------------------------------|
| 正转 / 反转 / 停止命令        | -   | 00_00         |                   | <u>ві</u> t <b>15</b> ] *1*2          |
| 频率值设置                 | -   | 01_00         |                   | *2*3*4                                |
| 智能终端状态设置              | -   | 02_00 - 02_01 |                   | <u>ві <b>t</b></u> 31 <sup>*2*5</sup> |
| 监控数据批量读取              | -   | 03_00 - 03_12 |                   | <u>ві <b>t</b></u> 31 *6*7            |
| 读取变频器状态               | -   | 04_00 - 04_03 |                   | <u>ві</u> t <b>15</b> *6*8            |
| 读取跳停历史                | -   | 05_00 - 05_54 |                   | <u>ві <b>t</b></u> 31 *6*9            |
|                       | -   | F002 - F503   |                   | <u>ві <b>t</b></u> 31 *10             |
|                       | -   | A001 - A596   |                   | <u>ві <b>t</b></u> 31 *10             |
| 注 / 它况要查码             | -   | b001 - b523   | <sub>[</sub> H/L] | <u>ві <b>t</b></u> 31 *10             |
|                       | -   | C001 - C541   |                   | <u>ві <b>t</b></u> 31 *10             |
|                       | -   | H003 - H506   |                   | <u>ві <b>t</b></u> 31 *10             |
|                       | -   | P001 - P131   |                   | <u>ві <b>t</b></u> 31 *10             |
| 重新初始化设定值              | -   | 08_00         | ſ                 | *2*3*11                               |
| 检查能否将设定值保存到<br>EEPROM | -   | 09_00         |                   | <u>ві t<b>15</b></u> *6*12            |
| 将设定值保存到 EEPROM        | -   | 0A_00         |                   | *2*3*13                               |
| 重新计算内部常量              | -   | 0B_00         |                   | *2*3*14                               |
| 读取输出频率设定值             | -   | 0E_00         |                   | <u>ві</u> <b>t31</b> *6*15            |

\*1 寄存器被分配给外接控制器的命令 00。 下表列出命令 00 的只写参数号。

| 地址    | 写入数据 | 描述   |
|-------|------|------|
|       | 0    | 停止命令 |
| 00_00 | 1    | 正转命令 |
|       | 2    | 反转命令 |

\*2 禁止读取。

- \*3 仅允许字访问。
- \*4 寄存器被分配给外接控制器的命令 01。 下表列出命令 01 的只写参数号。 在人机界面中,它被视为 32 位数据。

| 地址    | 描述    |
|-------|-------|
| 01_00 | 频率值设置 |

\*5 寄存器被分配给外接控制器的命令 02。 下表列出命令 02 的只写参数号。 在外接控制器中,它被视为 64 位数据块。但是,在人机界面中,它被分为两个 32 位数据块。

| 地址    | 描述                   |
|-------|----------------------|
| 02_00 | 64 位智能终端状态数据块的低 32 位 |
| 02_01 | 64 位智能终端状态数据块的高 32 位 |

下表列出外接控制器的设定值。

关于设定值的详情,请参阅外接控制器手册。

| 数据                                     | 描述                    |
|----------------------------------------|-----------------------|
| 0x000000000000000000000000000000000000 | [FW] 正转命令             |
| 0x0000000000000002                     | [RV] 反转命令             |
| 0x00000000000000004                    | [CF1] 多级速度 1( 二进制运算 ) |
| 0x0000000000000008                     | [CF2] 多级速度 2( 二进制运算 ) |
| 0x000000000000000000000000000000000000 | [CF3] 多级速度 3( 二进制运算 ) |
| -                                      |                       |

例 1) 如果希望外接控制器运行正转命令并激活多级速度 1 和多级速度 2,请将如下数据写入外接控制器:

正转命令 0x000000000000001 + 多级速度 1 0x000000000000004 + 多级速度 2 0x0000000000008 = 0x000000000000 如果只想在地址 02\_00 中写入数据,则在地址 02\_01 中写入 "0"。

请用 D 脚本的存储器复制函数同时在地址 02\_00 和 02\_01 中写入数据。

- 例 2) 如果希望清除正转命令和远程操作数据,请将 "0x000000200000001"写入外接控制器。这一 64 位数据将被拆分为两个 32 位数据,并被写入 LS 区。例如,"0x00000001"将被写入 LS100,"0x00000002"将被写入 LS101。
  请用 memcpy()(存储器复制)函数将 LS 区数据复制到地址 02\_00 中。这会将数据 "0x000000200000001"写入外接控制器。
- ◆D 脚本示例

[w:01/LS0100]=0x00000001 [w:01/LS0101]=0x00000001 memcpy([w:01/02\_00],[w:01/LS0100],2)

- \*6 禁止写入。
- \*7 寄存器被分配给外接控制器的命令 03。

下表列出命令 03 的只读数据。

| 地址    | 描述       | 地址    | 描述       |
|-------|----------|-------|----------|
| 03_00 | 输出频率     | 03_07 | 输出转矩监控   |
| 03_01 | 输出电流     | 03_08 | 输出电压监控   |
| 03_02 | 旋转方向     | 03_09 | 功率监控     |
| 03_03 | PID 反馈监控 | 03_10 | 保留       |
| 03_04 | 智能输入监控   | 03_11 | 运行模式时间监控 |
| 03_05 | 智能输出监控   | 03_12 | 通电时间监控   |
| 03_06 | 频率转换监控   |       |          |

\*8 寄存器被分配给外接控制器的命令 04。 下表列出命令 04 的只读数据。

| 地址    | 描述      | 地址    | 描述          |
|-------|---------|-------|-------------|
| 04_03 | 变频器状态 A | 04_01 | 变频器状态 C     |
| 04_02 | 变频器状态 B | 04_00 | 保留 ( 默认: 0) |

\*9 寄存器被分配给外接控制器的命令 05。 下表列出命令 05 的只读数据。

| 地址    | 描述       | 备注           |
|-------|----------|--------------|
| 05_00 | 总计       | 总共累计 6 次跳停事件 |
| 05_01 | 跳停因素     |              |
| 05_02 | 变频器状态 A  |              |
| 05_03 | 变频器状态 B  |              |
| 05_04 | 变频器状态C   |              |
| 05_05 | 输出频率     | 跳停 1(8 字节 )  |
| 05_06 | 累计运行模式时间 |              |
| 05_07 | 输出电流     |              |
| 05_08 | 输出电压     |              |
| 05_09 | 通电时间     |              |
|       |          |              |
| 05_46 | 跳停因素     |              |
| 05_47 | 变频器状态 A  |              |
| 05_48 | 变频器状态 B  |              |
| 05_49 | 变频器状态 C  |              |
| 05_50 | 输出频率     | 跳停 6(8 字节 )  |
| 05_51 | 累计运行模式时间 |              |
| 05_52 | 输出电流     |              |
| 05_53 | 输出电压     |              |
| 05_54 | 通电时间     |              |

\*10 有些设置项目为只读或只写。读 / 写设置项目之前,请查看外接控制器的手册加以确认。

\*11 寄存器被分配给外接控制器的命令 08。 下表描述命令 08 数据。 此命令是一条只写指令。

在人机界面中,写入数据会向外接控制器发出指令。

| 地址    | 描述       |  |
|-------|----------|--|
| 08_00 | 重新初始化设定值 |  |

\*12 寄存器被分配给外接控制器的命令 09。 下表描述命令 09 数据。

| 地址    | 描述                              |
|-------|---------------------------------|
| 09_00 | 检查能否将设定值保存到 EEPROM<br>保存时,它置 1。 |

\*13 寄存器被分配给外接控制器的命令 0A。 下表描述命令 0A 数据。 此命令是一条只写指令。 在人机界面中,写入数据会向外接控制器发出指令。

| 地址    | 描述             |
|-------|----------------|
| 0A_00 | 将设定值保存到 EEPROM |

\*14 寄存器被分配给外接控制器的命令 0B。 下表描述命令 0B 数据。 此命令是一条只写指令。 在人机界面中,写入数据会向外接控制器发出指令。 在人机界面中,它被视为 16 位数据。

| 地址    | 描述       |  |
|-------|----------|--|
| 0B_00 | 重新计算内部常量 |  |

\*15 寄存器被分配给外接控制器的命令 0E。 下表描述命令 0E 数据。 此地址为只读地址。

| 地址    | 描述        |
|-------|-----------|
| 0E_00 | 读取输出频率设定值 |

注 释

对于可用于外接控制器的系统区,只能设置读取区的大小。有关读取区的信息,请参阅 GP-Pro EX 参考手册。

<sup>@</sup>GP-Pro EX 参考手册 "LS 区 (Direct Access 方式 )"

• 有关表中的图标,请参阅手册前言部分的符号说明表。

<sup>②</sup> "手册符号和术语"

# 7 寄存器和地址代码

在为数据显示器或其它部件设置"控制器类型和地址"时,请使用寄存器代码和地址类型。

| 寄存器                   | 寄存器名称 | 寄存器代码 (HEX) | 地址代码 |
|-----------------------|-------|-------------|------|
| 正转 / 反转 / 停止命令        | 00_   | 0006        | 字地址  |
| 频率值设置                 | 01_   | 0060        | 字地址  |
| 智能终端状态设置              | 02_   | 0007        | 字地址  |
| 监控数据批量读取              | 03_   | 0008        | 字地址  |
| 读取变频器状态               | 04_   | 0009        | 字地址  |
| 读取跳停历史                | 05_   | 000A        | 字地址  |
|                       | А     | 0000        | 字地址  |
|                       | F     | 0001        | 字地址  |
| 法(它况罢合机               | b     | 0002        | 字地址  |
| 以 / 与 <b>以 直 子</b> 抆  | С     | 0003        | 字地址  |
|                       | Н     | 0004        | 字地址  |
|                       | Р     | 0005        | 字地址  |
| 重新初始化设定值              | 08_   | 0061        | 字地址  |
| 检查能否将设定值保存到<br>EEPROM | 09_   | 000B        | 字地址  |
| 将设定值保存到 EEPROM        | 0A_   | 0062        | 字地址  |
| 重新计算内部常量              | 0B_   | 0063        | 字地址  |
| 读取输出频率设定值             | 0E_   | 000C        | 字地址  |

# 8 错误消息

错误消息在人机界面上显示如下: "编号控制器名称: 错误消息 (错误发生位置)"。各描述如下所示。

| 项目     | 描述                                                                                                    |  |
|--------|----------------------------------------------------------------------------------------------------|--|
| 代码     | 错误代码                                                                                                    |  |
| 控制器名称  | 发生错误的外接控制器的名称。控制器名称是用 GP-Pro EX 设置的外接控制器的<br>名称。 ( 初始设置为 [PLC1])                                                                                          |  |
| 错误消息   | 显示与发生的错误有关的消息。                                                                                                    |  |
| 错误发生位置 | 显示发生错误的外接控制器的 IP 地址或寄存器地址,或从外接控制器收到的错误<br>代码。<br>注释<br>• IP 地址显示为: "IP 地址(十进制): MAC 地址(十六进制)"。<br>• 寄存器地址显示为: "地址:寄存器地址"。<br>• 收到的错误代码显示为: "土进制数[十六进制数]"。 |  |

错误消息示例

"RHAA035:PLC1: Error has been responded for device write command (Error Code: 2[02H])"

| 注 释 | • | 有关错误代码的更多详情,请参阅您的外接控制器手册。             |  |  |
|-----|---|---------------------------------------|--|--|
|     | • | 有关驱动程序常见错误消息的详情,请参阅"维护/故障排除手册"中的"与人机界 |  |  |
|     |   | 面相关的错误"。                              |  |  |

## ■ 特定于外接控制器的错误代码

| 错误代码 | 描述           |  |
|------|--------------|--|
| 11H  | 异常命令代码错误     |  |
| 16H  | 异常参数代码 / 值错误 |  |

## ■ 特定于外接控制器的错误代码

| 消息代码    | 错误消息                                                                                                    | 描述                                                                 |
|---------|----------------------------------------------------------------------------------------------------|--------------------------------------------------------------------|
| RHxx128 | (节点名称): The Setting value for device<br>00 is illegal. Please check the inverter<br>manuals.                                       | 操作命令 00 仅接受 0~9 范围内的值,如果<br>设置的数据超过 9,人机界面将显示此错误<br>消息。            |
| RHxx129 | (节点名称): The Setting value for device<br>01 is illegal. Please check the inverter<br>manuals.                                       | 操作命令 01 仅接受 0~999999 范围内的<br>值,如果设置的数据超过 999999,人机界<br>面将显示此错误消息。  |
| RHxx130 | (节点名称): The length of the data<br>written to (Device Address) is out of<br>range, the writing operation can not be<br>implemented. | 写入命令 07 时,有效的数据长度为 8 字<br>节,如果写入数据的长度超过 8 字节,将显<br>示此错误消息,且不会发送命令。 |